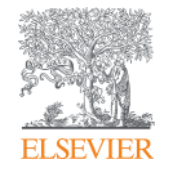

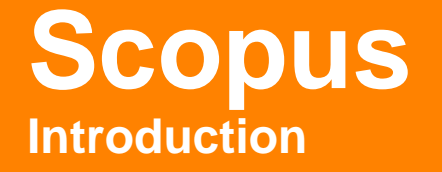

Massimiliano Bearzot | Customer Consultant | Elsevier

m.bearzot@elsevier.com

July 2016, IRCCS – Arcispedale Santa Maria Nuova – Reggio Emilia

Empowering Knowledge

### What you'll learn today

- What is Scopus and who uses it?
- What content types are included in Scopus?
- What tasks can Scopus help you accomplish?
- What did Scopus release in 2015?
- Where can you find out more about Scopus?
- On Line Training

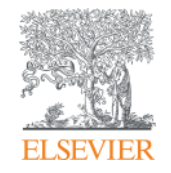

# What is Scopus and who uses it?

Empowering Knowledge

## What is Scopus?

Scopus is the largest abstract and citation database of peerreviewed literature, and features smart tools that allow you to **track**, **analyze** and **visualize** scholarly research.

| Scopus                                                                                                    |                                                                                              | Scopus                       | SciVal                       | Library catalogue                                 | Register                               | Login 🗸    | Help 🗸        |           | Brought to you by<br>Scopus Team                                                                                                    |
|----------------------------------------------------------------------------------------------------|----------------------------------------------------------------------------------------------|------------------------------|------------------------------|---------------------------------------------------|----------------------------------------|------------|---------------|-----------|----------------------------------------------------------------------------------------------------|
| Search                                                                                                    | Alerts                                                                                       | Lists                        |                              |                                                   |                                        |            |               |           | My Scopus                                                                                                    |
| The Cited Referer                                                                                                    | ice Expansion pro                                                                            | ject hits r                  | nilestone                    | e: 5M records ad                                  | ded.                                   |            |               |           |                                                                                                    |
| Document search<br>Search for<br>Add search field<br>Limit to:                                                          | h   Author search   A<br>Eg., "heart attack"                                                 | Affiliation se<br>AND stress | arch   Ad                    | vanced search<br>itle, Abstract, Keyw             | Brow                                   | se Sources | Compare journ | eals<br>0 | Learn more about how to<br>Improve Scopus<br>Stay up-to-date on Scopus.<br>Follow @Scopus on Twitter                                                    |
| Date Range (inclusive<br>Published All y<br>Added to Scopus<br>Subject Areas<br>C Life Sciences (> 4<br>Health Sciences | e)<br>ears  to Presen<br>in the last 7<br>4,300 titles . )<br>(> 6,800 titles . 100% Medline | t v day                      | Docum<br>ALL<br>⊘ Ph<br>⊘ So | vsical Sciences (> 7,200<br>cial Sciences & Human | ▼<br>0 titles . )<br>ities (> 5,300 ti | tles.)     |               |           | Watch tutorials and learn<br>how to make Scopus work<br>for you<br>Get citation alerts pushed<br>straight to your inbox<br>Get started with Scopus APIs |

# The relationships between articles, author profiles and affiliation profiles via citation data is the foundation of Scopus.com

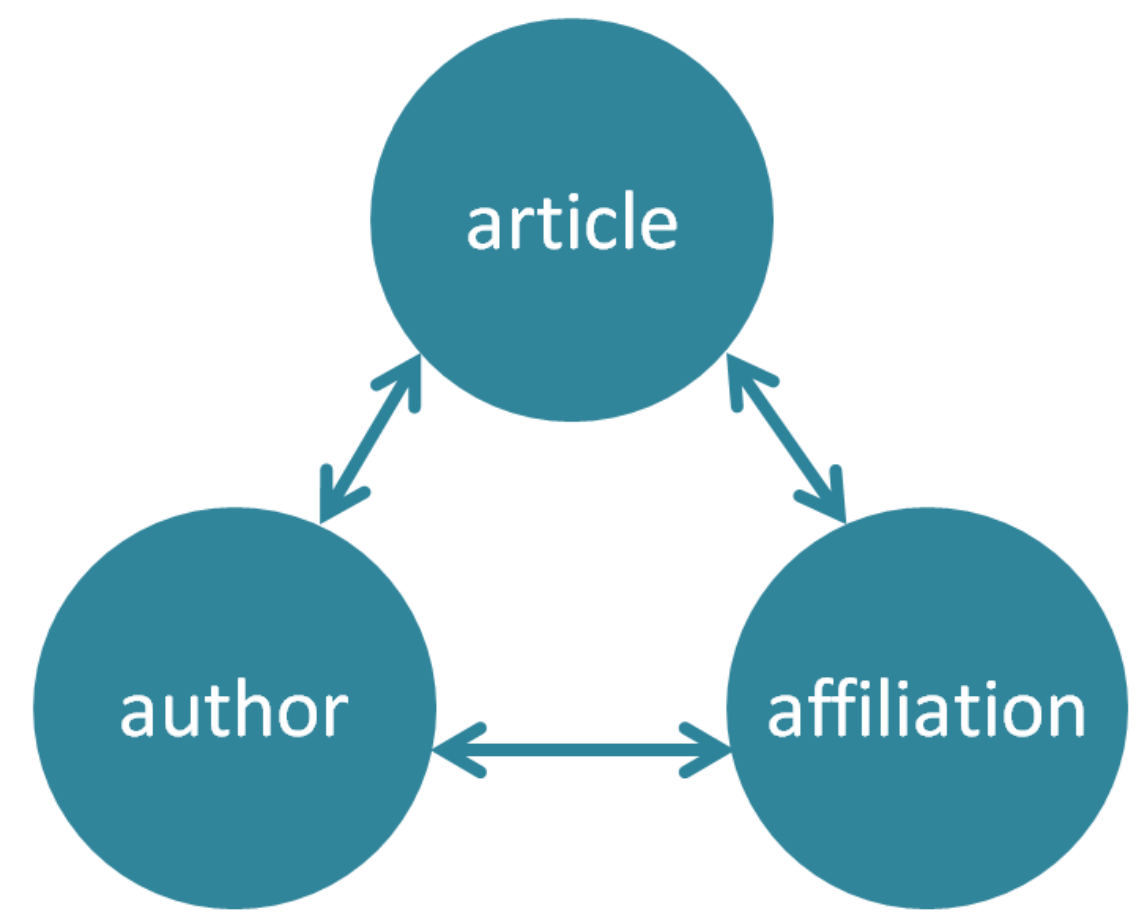

# More than 3,500 academic and government organizations and corporations, including more than 150 funding and assessment bodies, use Scopus

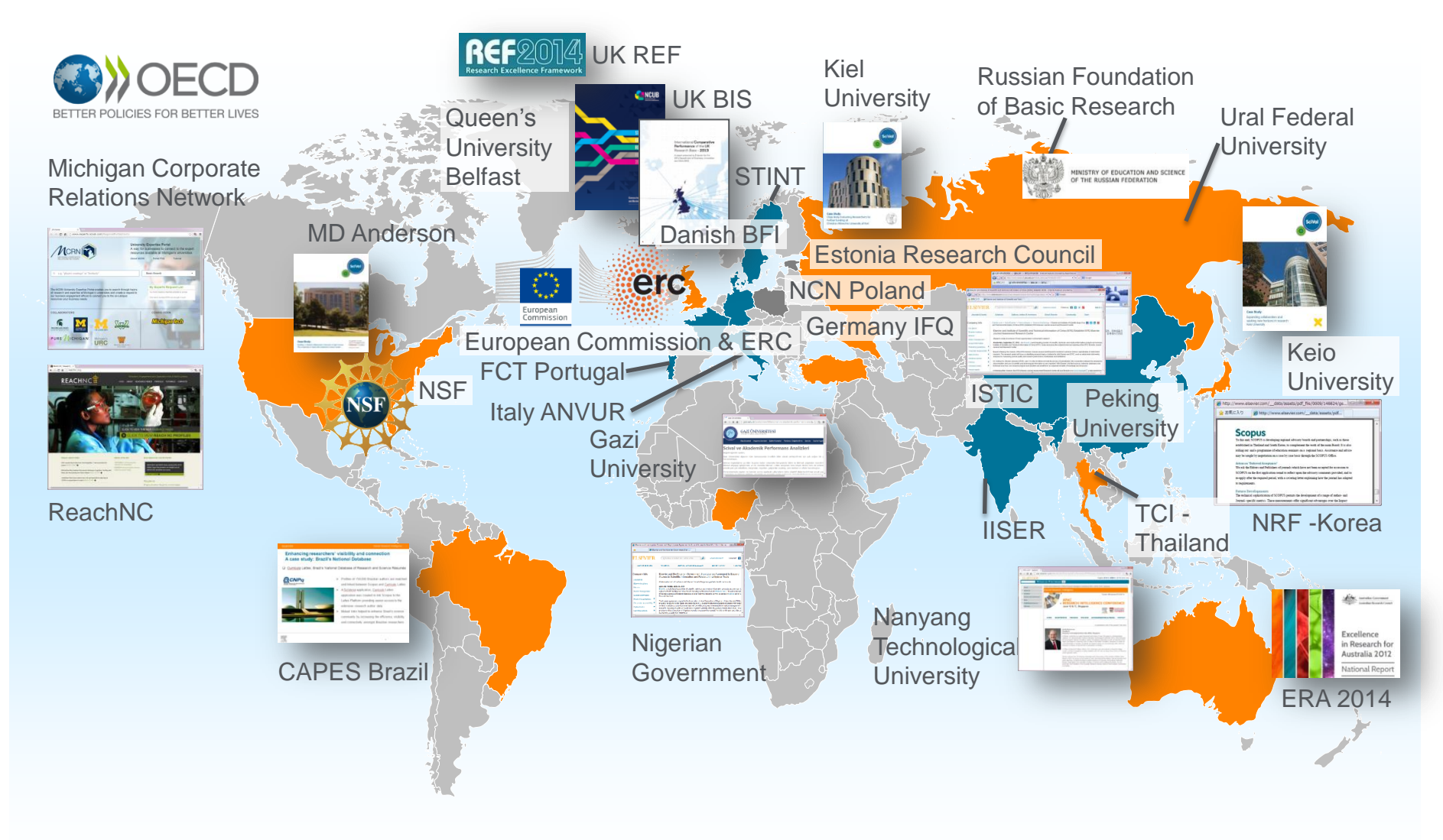

# A closer look at Scopus data in action

Data provider of choice for a large number of ranking agencies

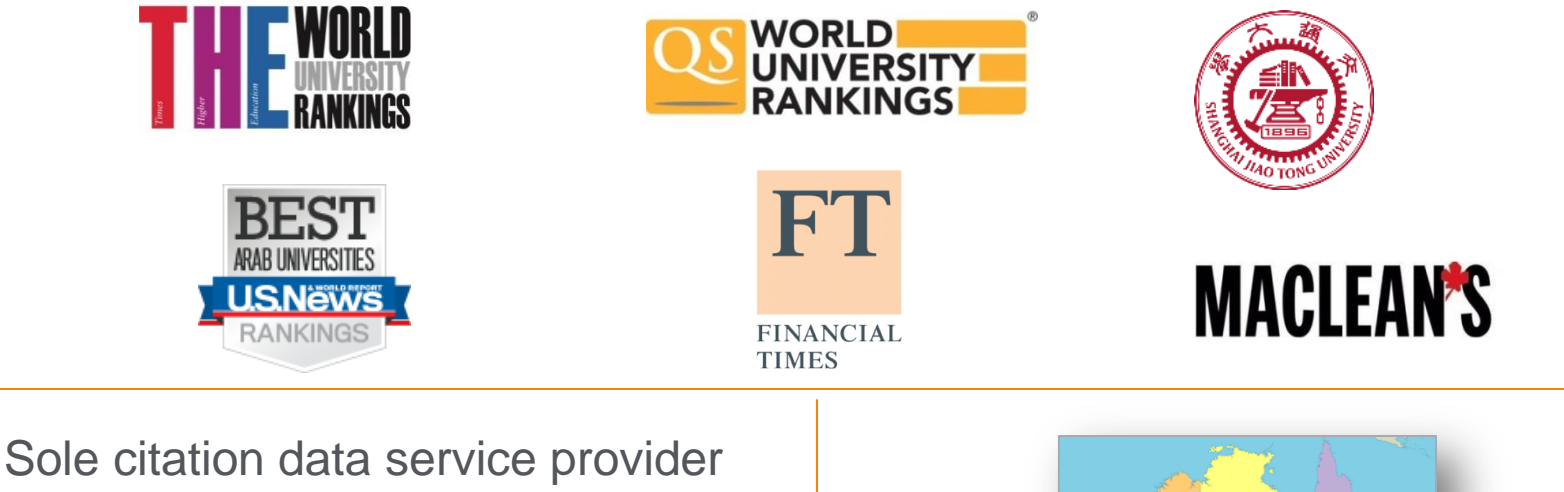

Sole citation data service provider for UK's Research Excellence Framework

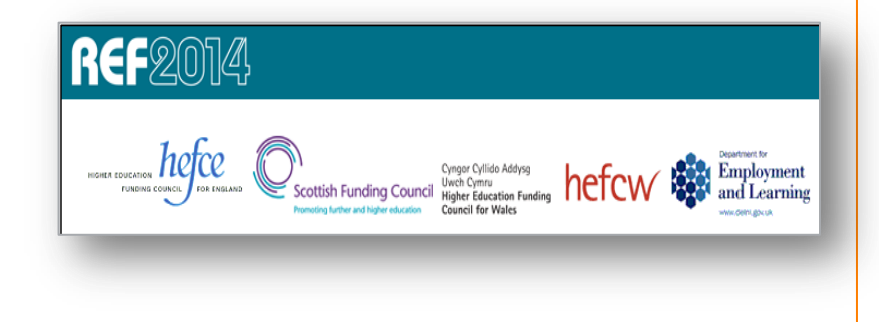

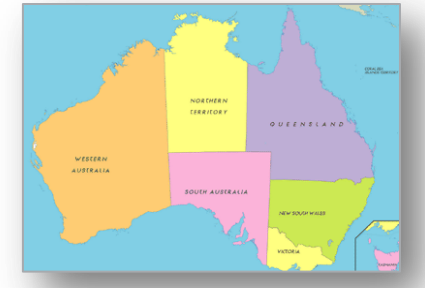

Sole citation data service provider for Excellence in Research for Australia

# Scopus data is also used in key reports

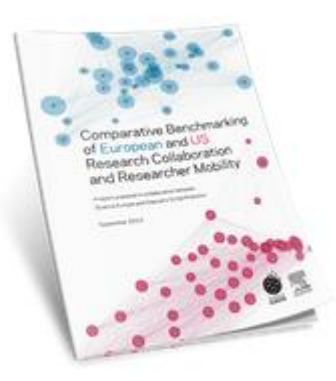

Science Europe report on European and US research collaboration and researcher mobility, 2013

Sustainability Science in a Global Context, 2015

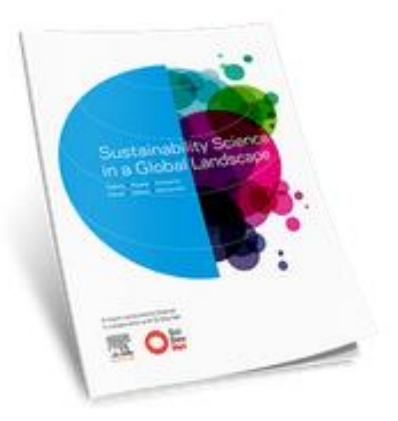

#### Stem Cell Research, 2013

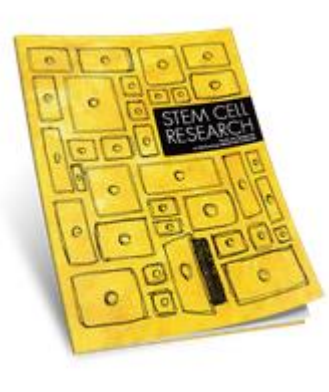

America's Knowledge Economy: A State-by-State Review, 2015

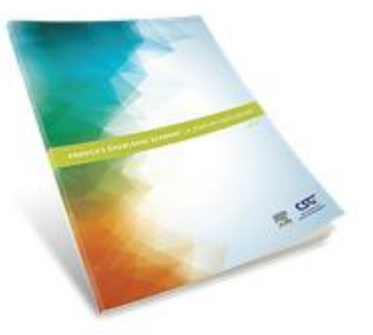

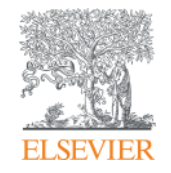

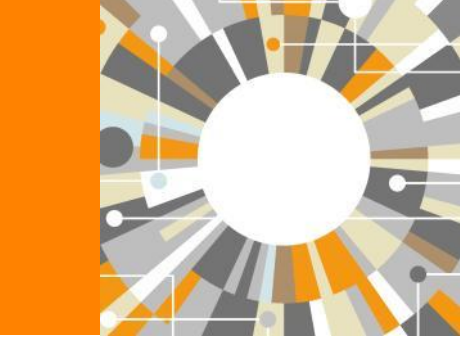

# **Scopus Content Overview**

Empowering Knowledge

## Scopus covers different source types for a reason

- Timely
- Peer-reviewed (formal research)

All subject fields, but typical fields with high ratio of journal publication: chemical, biological, health sciences etc.

### CONFERENCES

- Preliminary research (can be a bit less formal)
- Newer ideas

Mainly of importance in Computer Science and Engineering-related subject fields

### BOOKS

• Thorough analysis of a specific topic

Mainly of importance in Social Sciences and the Arts & Humanities

Different source types are added to ensure that coverage, discoverability, profiles and impact measurement for research in all subject fields is accounted for in Scopus.

# Scopus contains a variety of content to meet the needs of researchers

**60.5M** records from **21,568** serials, **88K** conferences and **114,266** books 21.9M pre 1996 records | 37.2M post 1995 records

- Content from over 5,000 publishers
- "Articles in Press" from over 5,256 titles
- 4,200 Active Gold Open Access journals indexed

|                                | JOURNALS                                                                                                 | CONFERENCES                                                                               | BOOKS                                                      | PATENTS                                                          |
|--------------------------------|----------------------------------------------------------------------------------------------------|-------------------------------------------------------------------------------------------|------------------------------------------------------------|------------------------------------------------------------------|
| Physical<br>Sciences<br>11,725 | <b>21,568</b> peer-reviewed journals<br><b>361</b> trade journals                                        | <b>88K</b> events<br><b>7.2M</b> records (12%)                                            | 531 book series<br>- 30K Volumes<br>- 1.2M items           | <ul><li>27M patents</li><li>5 patent offices worldwide</li></ul> |
| Health<br>Sciences<br>12,912   | <ul> <li>Full metadata,<br/>abstracts and cited<br/>references (ref's post-<br/>4005 entry)</li> </ul>   | Conf. expansion (2005 –<br>2013)<br><b>1,017</b> conferences<br><b>6,022</b> conf. events | <b>114,266</b> stand-alone<br>books<br><b>- 917K</b> items |                                                                  |
| Social<br>Sciences<br>9,810    | <ul> <li>Pre-1996 cited ref's<br/>expansion 5M out of<br/>&gt;10M</li> <li>Going back to 1823</li> </ul> | 5M citations<br>Mainly Engineering and<br>Computer Sciences                               | Books expansion:<br>120K books by early<br>2016            |                                                                  |
| Life<br>Sciences<br>6,318      | <ul> <li>Funding data from<br/>acknowledgements</li> </ul>                                               |                                                                                           | Sciences and A&H                                           |                                                                  |

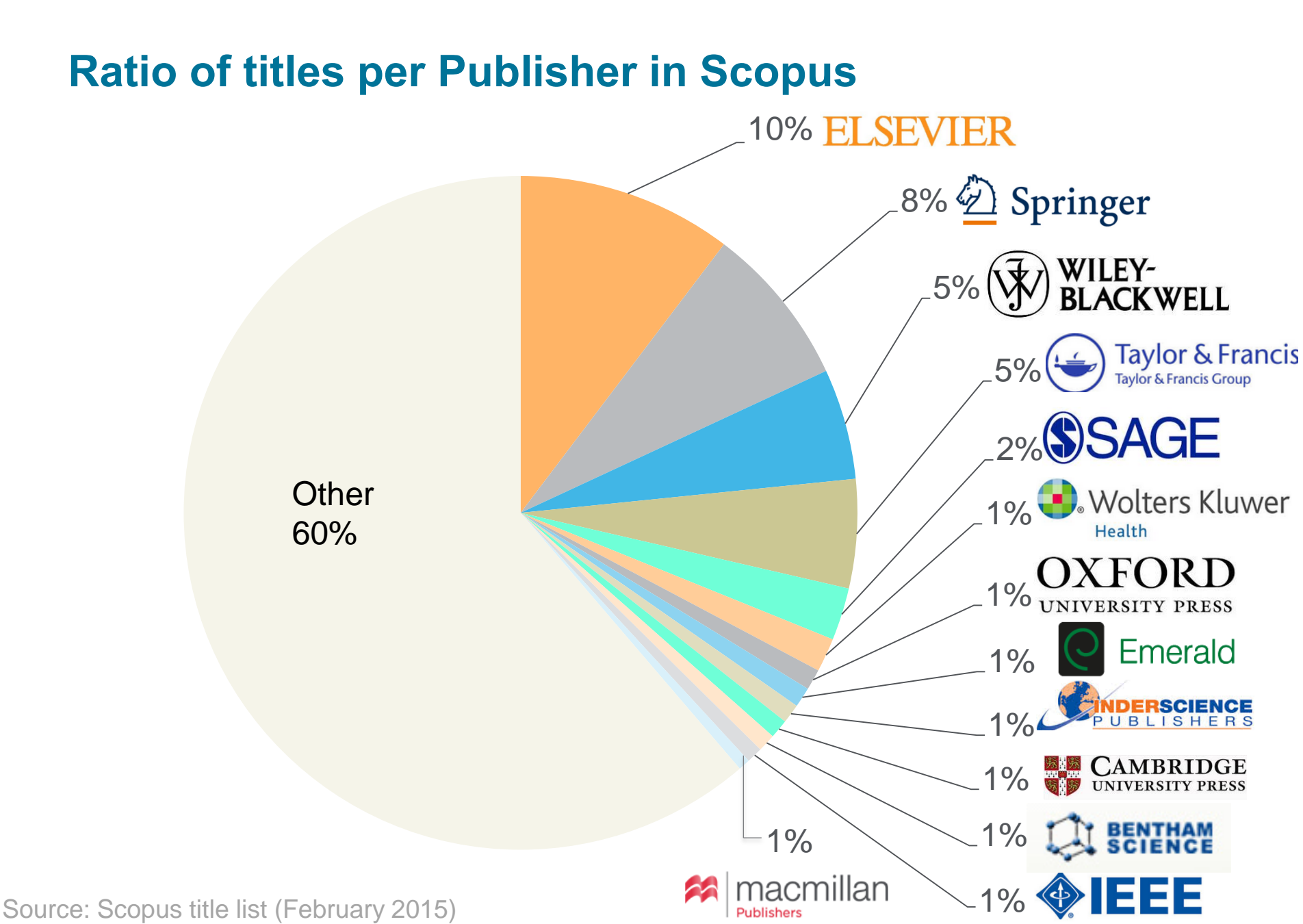

### Scopus selects high quality journals via the independent Content Selection & Advisory Board (CSAB)

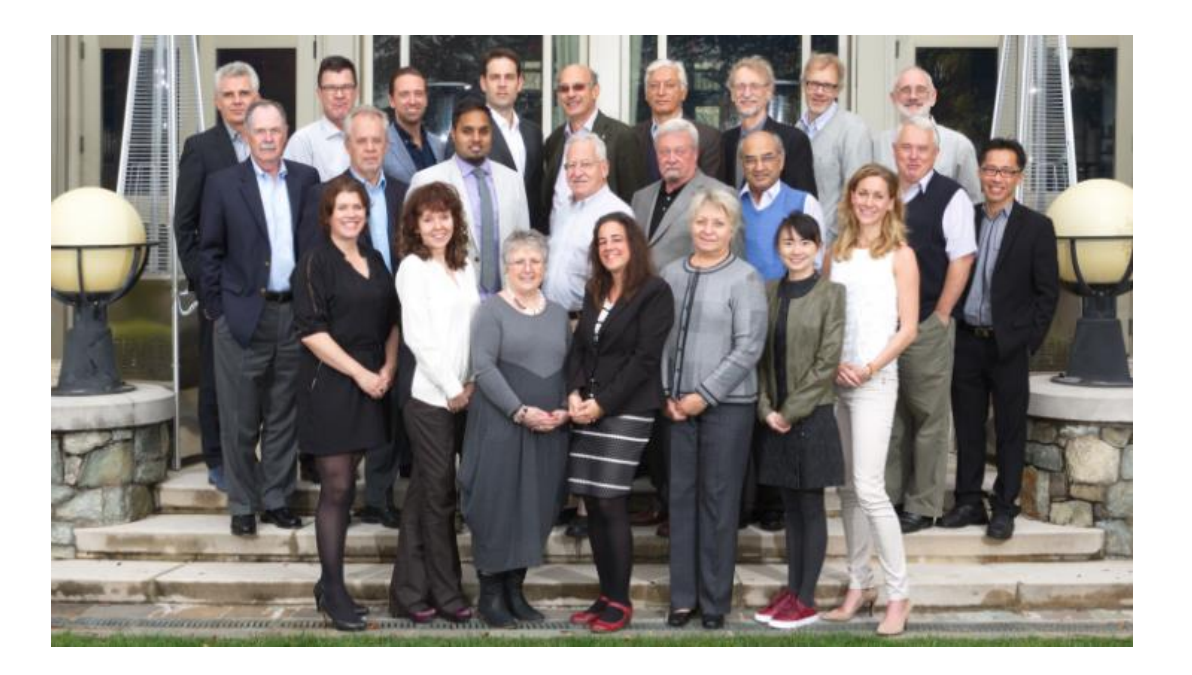

The CSAB is chosen for their **expertise in specific subject areas**; many have (journal) Editor and Reviewer experience.

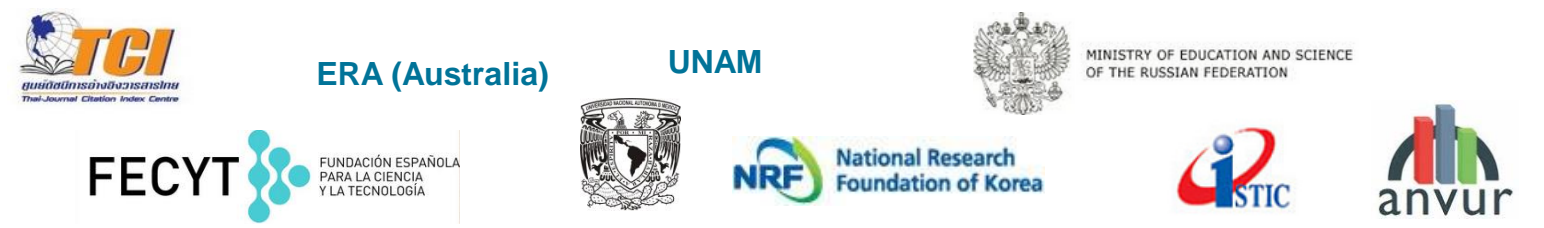

Source: Scopus infosite, https://www.elsevier.com/solutions/scopus/content/scopus-content-selection-and-advisory-board

# Scopus has transparent selection criteria for serial content

First, <u>all serial titles</u> must meet <u>all</u> the minimum criteria in order to be considered for Scopus review:

Second, all eligible serial titles are then reviewed by the <u>Content Selection &</u> <u>Advisory Board</u> according to a combination of 14 quantitative and qualitative selection criteria grouped into 5 categories (all carry equal weight):

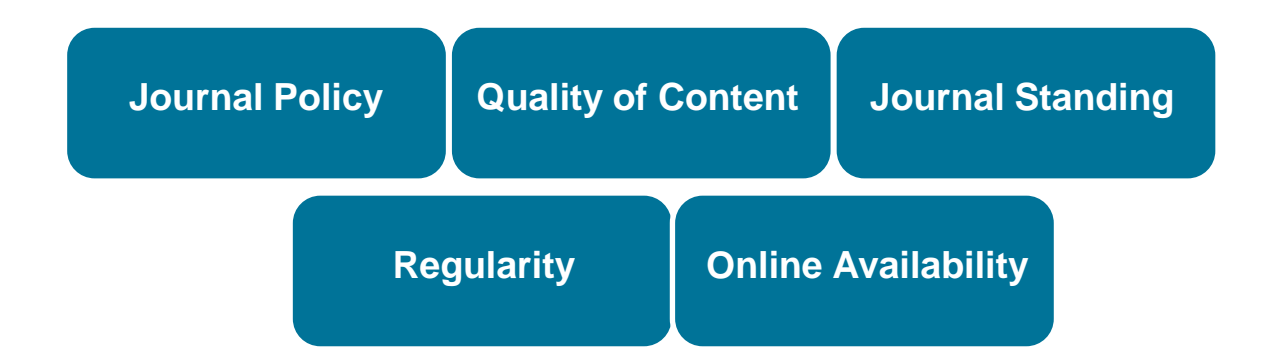

Source: Scopus infosite, https://www.elsevier.com/solutions/scopus/content/content-policy-and-selection

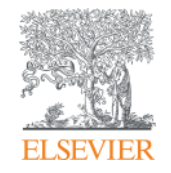

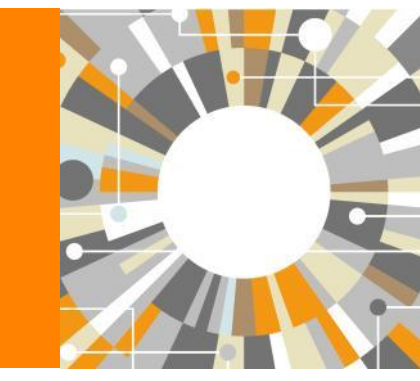

# **Scopus Features Overview**

Empowering Knowledge

# Scopus helps researchers succeed with common research needs

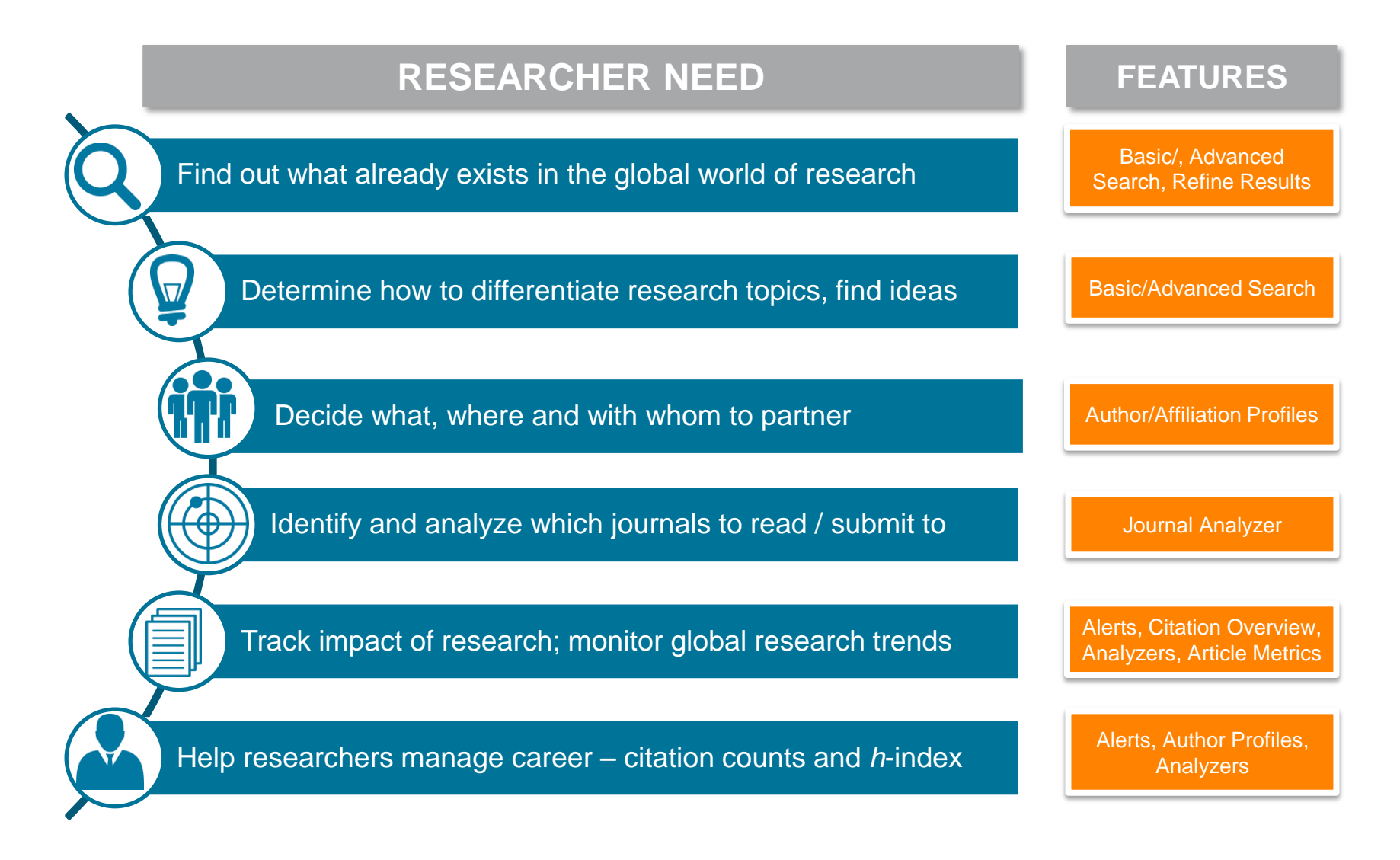

#### **ELSEVIER**

# Find out what already exists in the global world of research

| Scopus                                                                                                    |                                                       | Scopus SciVal Library catalogue Register Login - Help - Scopus Team                                                                                                    |              |
|----------------------------------------------------------------------------------------------------|-------------------------------------------------------|----------------------------------------------------------------------------------------------------|--------------|
| Search                                                                                                    | Alerts                                                | Lists My Scopu                                                                                                    | s            |
| TITLE-ABS-KEY ( stem                                                                                                    | cell ) 📑 Ed                                           | it   🎴 Save   🐌 Set alert   🔊 Set feed                                                                                                    |              |
| 380,375 docum                                                                                                    | ent results                                           | Analyze search results View secondary documents   View 12985 patent results   Search your library   Sort on: Date Cited by Rele                                                                                                    | vance 🛄      |
| Search within result                                                                                                    | s Q                                                   | O - De Export   E Download   M View citation overview   99 View Cited by   More Show a                                                                                                    | II abstracts |
| Refine<br>Limit to Exc                                                                                                    | lude                                                  | Effects of cyclic uniaxial strain on morphology of mesenchymal Rashidi, N., Tafazzoli-     stem cells during differentiation to smooth muscle cells      Haghighipour, M.A.,     MM., Zali, H.                                                                                                    | 0            |
| 2016<br>2015<br>2014<br>2013<br>2012                                                                                        | (784)<br>(27,280)<br>(30,244)<br>(30,497)<br>(27,683) | Isolation of GABAergic cortical neurons and implications for Ng, H.X., Britto, J.M. 2016 Neuromethods     cell transplantation strategies in the nervous system     Full Text View at Publisher     Isolation of the excellent strategies and the product of the excellent strategies and the product strategies and the product strategies and the  | 0            |
| Author Name                                                                                                    | (448)                                                 | Investigating early formation of the cerebral cortex by in utero     Investigating early formation of the cerebral cortex by in utero     Xozulin, P., Almarza, G.,     Cobius, I., Richards, L.J.     Investigating early formation of the cerebral cortex by in utero     Xozulin, P., Almarza, G.,     Cobius, I., Richards, L.J.     View at Publisher                                                                                                    | 0            |
| <ul> <li>Storb, R.</li> <li>Socie, G.</li> <li>Nagler, A.</li> <li>Weissman, I.L.</li> </ul>                                | (417)<br>(381)<br>(368)<br>(366)                      | <ul> <li>The pathophysiological mechanisms of the pathogenesis of<br/>4 bone marrow failure in paroxysmal nocturnal hemoglobinuria,<br/>and new insights</li> <li>Asimakopoulos, J.V.,<br/>Kampouropoulou, O.,<br/>Papageorgiou, L., (),<br/>Konstantopoulos, K.,<br/>Meletis, J.</li> </ul>                                                                                                    | 0            |
| Subject Area<br>Medicine<br>Biochemistry,<br>Genetics and<br>Molecular Biology                                              | (231,122)<br>(173,213)                                | Limbal stromal tissue specific stem cells and their Safikireddy, K.R., 2016 Methods in Molecular Jurkunas, U.V. Biology      Full Text View at Publisher                                                                                                    | 0            |
| <ul> <li>Neuroscience</li> <li>Immunology and<br/>Microbiology</li> <li>Agricultural and<br/>Biological Sciences</li> </ul> | (32,881)<br>(32,507)<br>(22,103)                      | Embryonic stem cell-derived microvesicles: Could they be<br>used for retinal regeneration?     Full Text                                                                                                    | 0            |
| Document Type Article Review Conference Paper                                                                               | (271,142)<br>(56,288)<br>(13,485)                     | Human retinal pigment epithelium stem cell (RPESC) Human retinal pigment epithelium stem cell (RPESC) Full Text View at Publisher View at Publisher                                                                                                    | 0            |
| C Letter                                                                                                    | (8,173)<br>(7,579)                                    | Methods for derivation of multipotent neural crest cells derived Avery, J., Dalton, S. 2016 Methods in Molecular Biology                                                                                                    | 0            |
| Source Title<br>Keyword<br>Affiliation<br>Country/Territorv                                                                 |                                                       | View at Publisher     Intravitreal implantation of genetically modified autologous     bone marrow-derived stem cells for treating retinal disorders     Full Text     View at Publisher                                                                                                    | 0            |
| Source Type<br>Language                                                                                                    | clude                                                 | Cruz, Berolving heterogenetics     Construct and rowship     Construct and rowship     Cons | 0            |
|                                                                                                    | Export refine                                         | View at Publisher     Order Ansgene delivery, and pluripotency     Tanaka, T.S.     Biology     Biology                                                                                                    | 0            |

# Find collaborators, decide with whom to partner and manage your author profile

| Scopus                                                                                        |                                                                                 | Scopus S                                                                               | ciVal   Library catalogue   Regi                                                       | ster Login                   | ← Help ←                                                                      | Brought to<br>Scopus                          | o you by<br>Team                                   |
|-----------------------------------------------------------------------------------------------|---------------------------------------------------------------------------------|----------------------------------------------------------------------------------------|----------------------------------------------------------------------------------------|------------------------------|-------------------------------------------------------------------------------|-----------------------------------------------|----------------------------------------------------|
| Search                                                                                        | Alerts                                                                          | Lists                                                                                  |                                                                                        |                              |                                                                               | Mys                                           | Scopus                                             |
| The Scopus Auth<br>cannot be confide                                                          | hor Identifier assigns a unique numbe<br>ently matched with an author identifie | r to groups of documents wri<br>r, it is grouped separately. In                        | tten by the same author via an algorithm t<br>this case, you may see more than 1 entry | that matches<br>for the same | authorship base<br>author.                                                    | ed on a certain criteria                      | . If a document                                    |
| ack to results   1 of a                                                                       | 2 Next >                                                                        |                                                                                        | 🗐 Print   💟 E                                                                          | -mail                        |                                                                               | Dessive empire                                | when this suther                                   |
| Misra, Kausł<br>Scripps Research<br>States<br>Author ID: 710288                               | nik K.<br>Institute, San Diego, United<br>6702<br>1/0000-0001-9248-3369         | About Scopus Auth                                                                      | or Identifier   View potential author mat<br>Other name formats: Misra, Kau            | ches<br>Ishik                | Follow this Au<br>Get citation<br>Add to ORCI<br>Request aut                  | alerts<br>D (2)<br>nor detail corrections     | articles                                           |
| Documents: 19<br>Citations: 526<br><i>h</i> -index: 13<br>Co-authors: 41<br>Subject area: Pha | total citations by 401 documents<br>P<br>rmacology, Toxicology and Pharmace     | ● Analy:                                                                               | ze author output<br>:itation overview<br>-graph<br>1ore                                |                              | Do Do cuments                                                                 | Years                                         | 2016                                               |
| 19 Documents                                                                                  | Cited by 401 documents   41                                                     | co-authors                                                                             |                                                                                        |                              |                                                                               | Documents 🔶 C                                 | itations                                           |
| 19 documents                                                                                  | View in search results format                                                   |                                                                                        | Sort on: Date Cited                                                                    | by 🛄                         | Author Hist                                                                   | ory                                           |                                                    |
| 🗈 Export all 🛛 🕂                                                                              | Add all to list 🛛 🏷 Set document                                                | alert 🛛 🔝 Set document fo                                                              | eed                                                                                    |                              | Publication ra                                                                | nge: 2001 - 2014<br>657                       |                                                    |
| Hypocretin Recepto<br>Reduces Escalated                                                       | or 2 Antagonism Dose-Dependently<br>Heroin Self-Administration in Rats          | Schmeichel, B.E.,<br>Barbier, E., Misra,<br>K.K., (), Koob, G.F.,<br>Vendruscolo, L.F. | 2014 Neuropsychopharmacology                                                           | 2                            | Source histor<br>Journal of Neur<br>Neuropsychoph<br>NeuroReport<br>View More | <b>y:</b><br>oscience Research<br>narmacology | View documents<br>View documents<br>View documents |
| The NK1 receptor a reinforcement                                                              | ntagonist L822429 reduces heroin                                                | Barbier, E.,<br>Vendruscolo, L.F.,<br>Schlosburg, J.E., (),<br>Koob, G.F., Heilia M    | 2013 Neuropsychopharmacology                                                           | 17                           | C Show Relat                                                                  | ed Affiliations                               |                                                    |

## Identify and analyze which journals to read/submit to

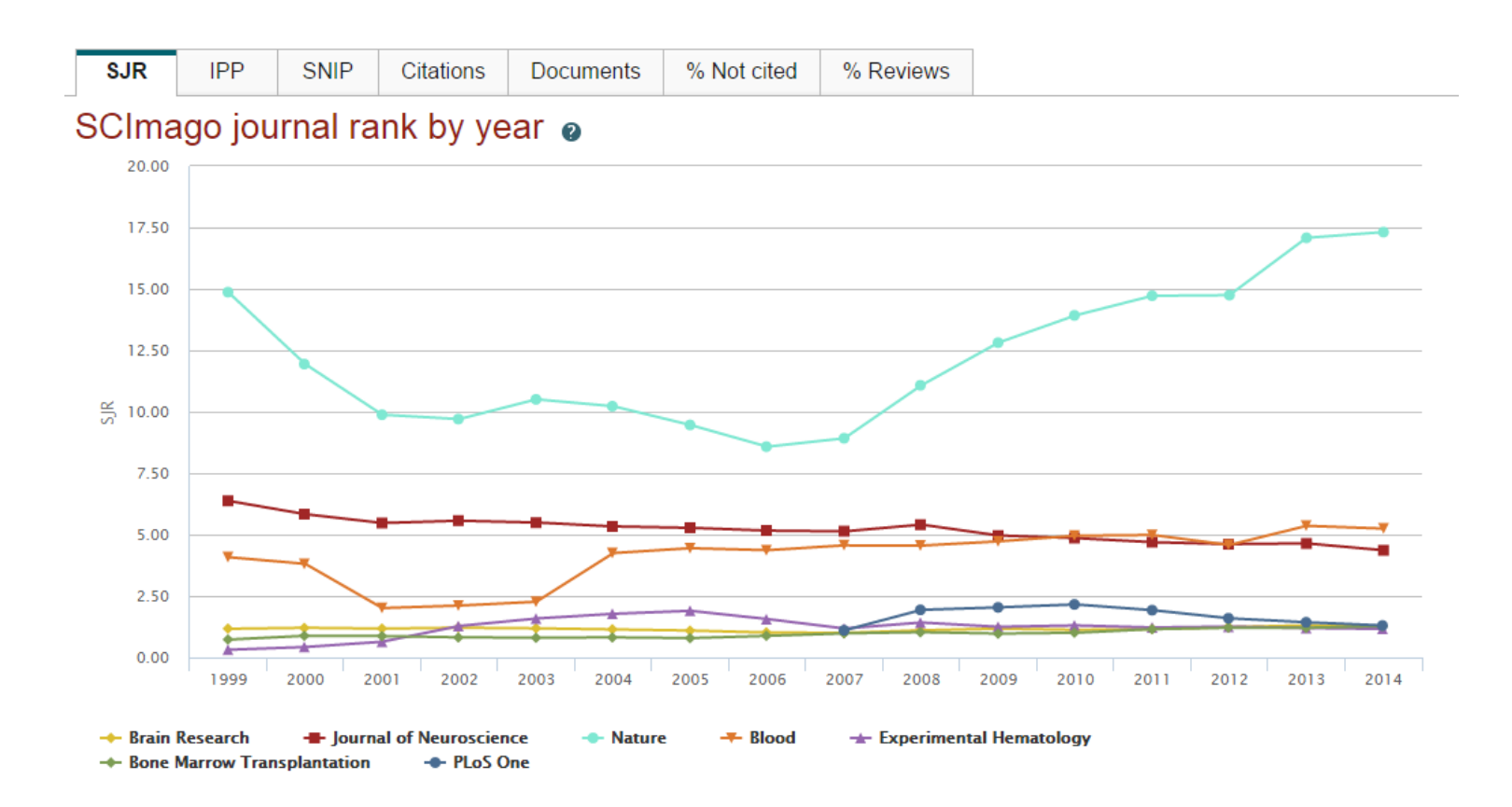

Journal Metrics are also freely available for download at www.journalmetrics.com.

#### ELSEVIER

# Track impact of research and monitor global research trends

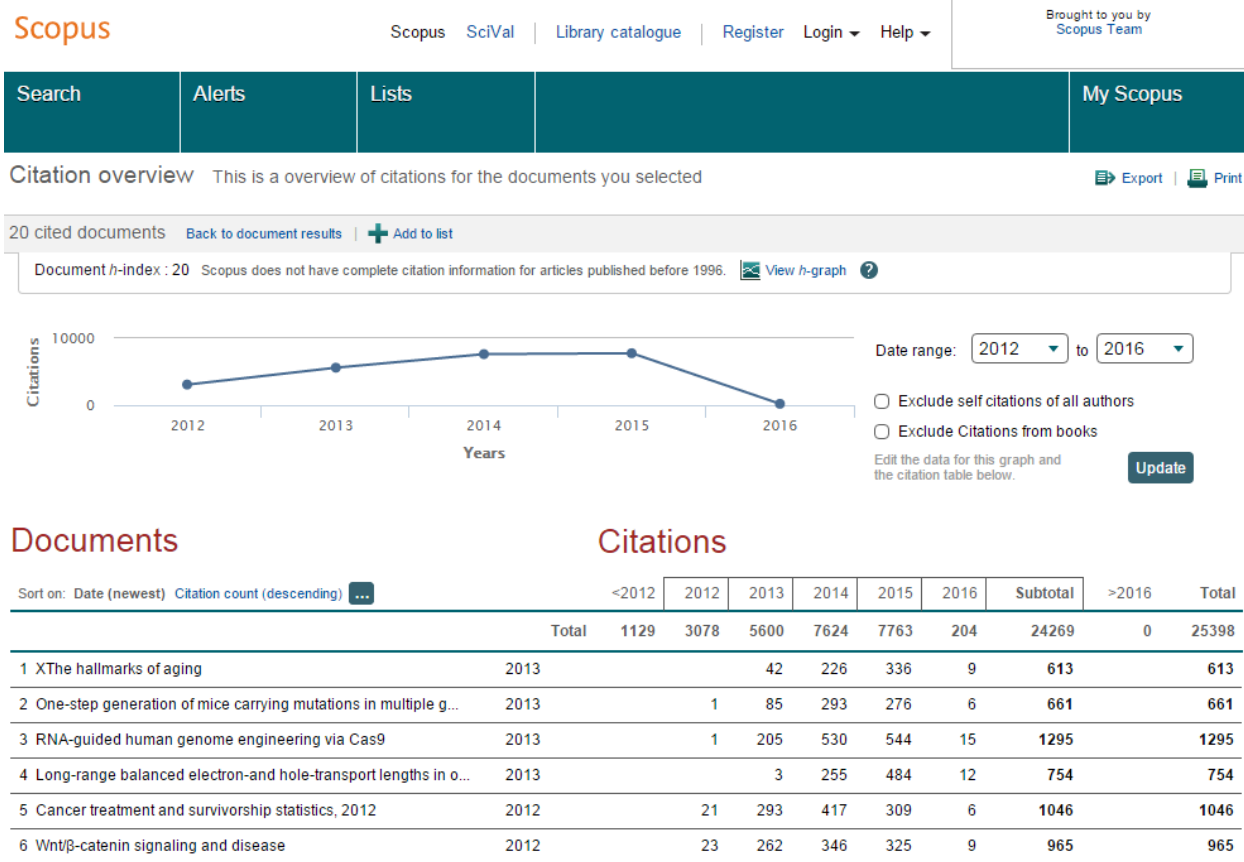

| 6 Wnt/β-catenin signaling and disease                           | 2012 |    | 23  | 262 | 346 | 325 | 9  | 965  | 965  |
|-----------------------------------------------------------------|------|----|-----|-----|-----|-----|----|------|------|
| 7 Topological domains in mammalian genomes identified by analy  | 2012 |    | 49  | 174 | 193 | 244 | 4  | 664  | 664  |
| 8 MTOR signaling in growth control and disease                  | 2012 | 1  | 71  | 415 | 529 | 559 | 19 | 1593 | 1594 |
| 9 Coordinated regulation of myeloid cells by tumours            | 2012 | 1  | 30  | 157 | 213 | 201 | 3  | 604  | 605  |
| 10 LincRNAs act in the circuitry controlling pluripotency and d | 2011 | 17 | 83  | 180 | 173 | 160 | 4  | 600  | 617  |
| 11 Tet proteins can convert 5-methylcytosine to 5-formylcytosin | 2011 | 17 | 147 | 222 | 235 | 208 | 5  | 817  | 834  |
| 12 Tet-mediated formation of 5-carboxylcytosine and its excisio | 2011 | 17 | 139 | 203 | 230 | 170 | 5  | 747  | 764  |
| 13 Identification of human triple-negative breast cancer subtyp | 2011 | 13 | 61  | 144 | 214 | 265 | 4  | 688  | 701  |

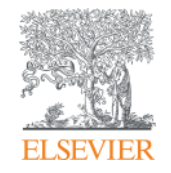

# Review of 2015

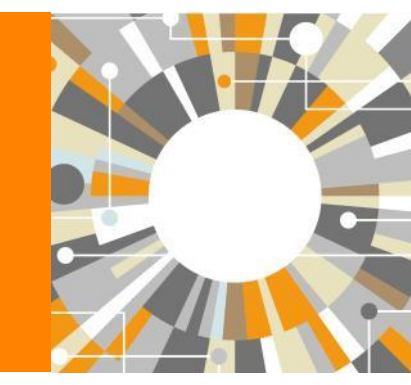

Empowering Knowledge

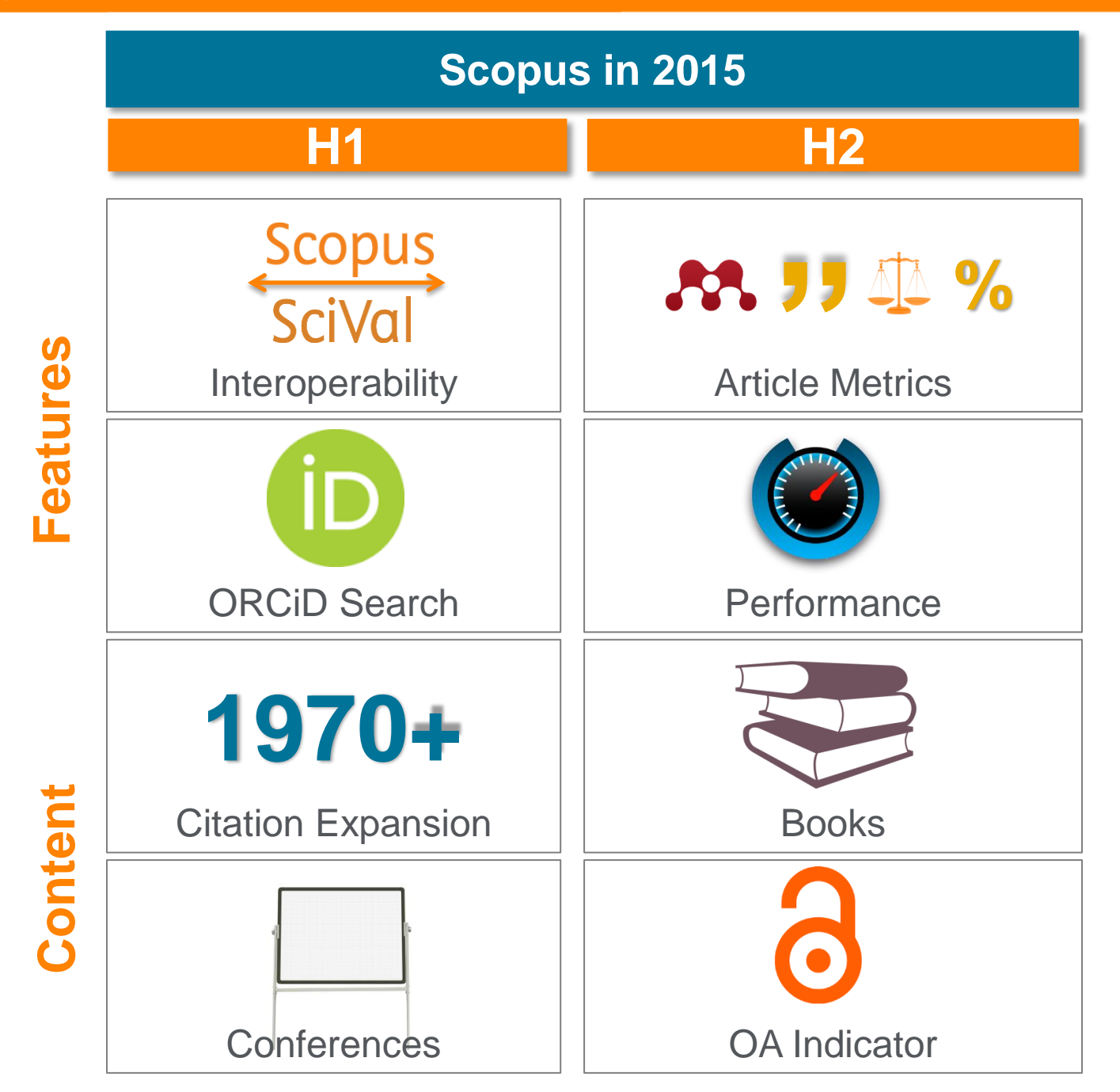

## **Pre-1996 cited reference expansion**

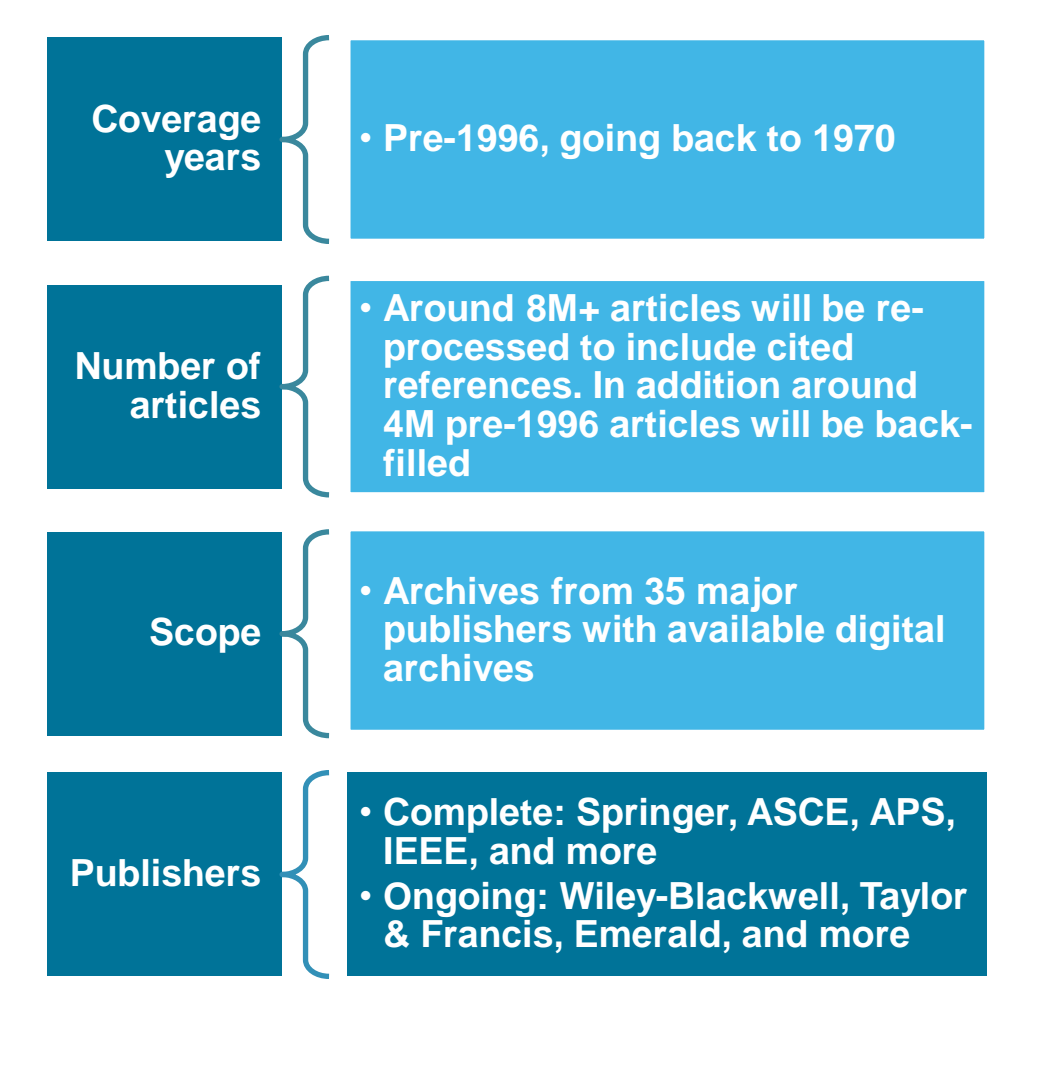

Already 5.5M pre-1996 documents loaded in Scopus leading to additional >100M cited references:

#### 5,465,790 document results

Search within results...

#### *h*-index for senior researchers increases:

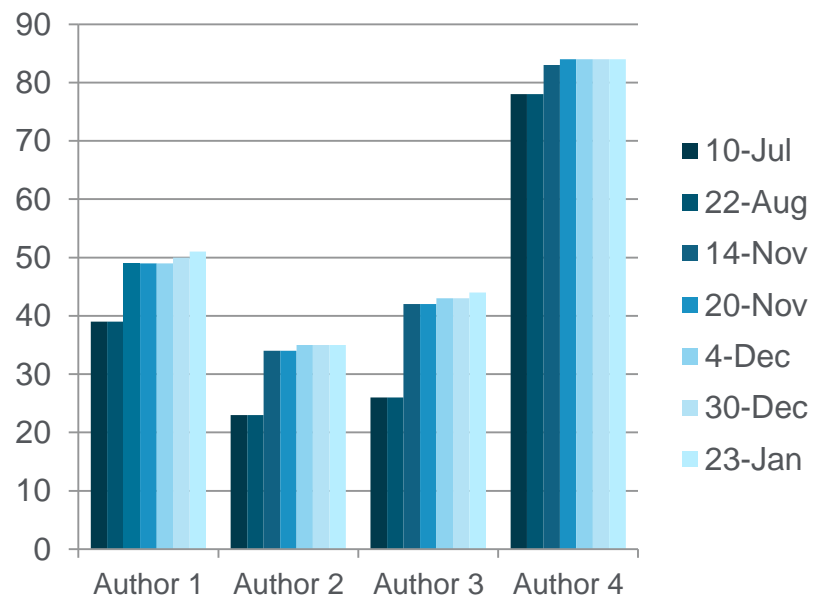

Metrics

111

20.67

337

12

84

4

21

View all metrics

99

Ś

м.

Citations

Blog posts

Field-Weighted Citation Impact

Mentions in 6 additional sources

Select data provided by Altmetric.com

Mendeley Readers

Tweets on Twitter

Mass Media Stories

0

99TH PERCENTILE

99TH PERCENTILE

99TH PERCENTILE

### **Article-level metrics module gives new insights**

84 Tweets

View all metrics

4 Mass Media stories

21 Mentions in 6 additional sources

Select data provided by altmetric.com

99TH PERCENTILE

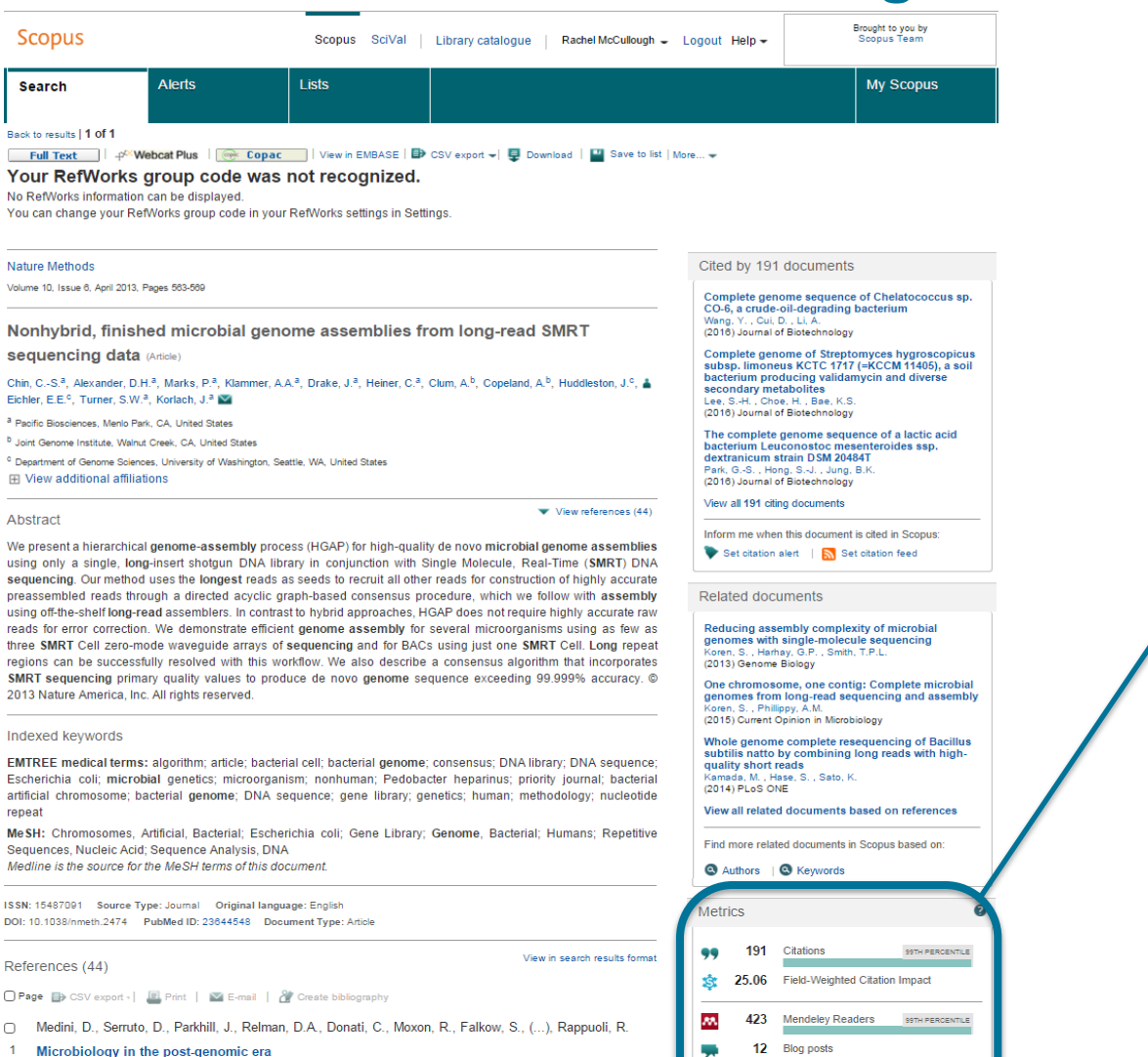

(2008) Nature Reviews Microbiology, 6 (6), pp. 419-430. Cited 180 times. doi: 10.1038/nrmicro1901

- Parkhill, J., Wren, B.W.
- 2 Bacterial epidemiology and biology lessons from genome sequencing (2011) Genome Biology, 12 (10), art. no. 230. Cited 35 times.

# **Open Access Indicator for Journals**

Scopus

Scopus SciVal Library catalogue Susanne Steiginga 🗸

| Search                                                                                                    | Alerts                              | Lists                                  |            |            |            |                                                                                                   |  |
|----------------------------------------------------------------------------------------------------|-------------------------------------|----------------------------------------|------------|------------|------------|---------------------------------------------------------------------------------------------------|--|
| Only serial source titles are included in Search                                                                                                    | n this list. For non-serial content | such as books and monographs<br>Browse | , please u | se Documer | nt Search. |                                                                                                   |  |
| water Title     Display only Open Access journals     Subject Area     All Subject Areas     Source Type     All Subject Areas     Source Type     All Subject Areas     Source Type     All Subject Areas     Source Type     All Subject Areas     Source Type     All Subject Areas     Source Type     All Subject Areas     Source Type     All Subject Areas     Source Type     All Subject Areas     Source Type     All Subject Areas     Source Type     All Subject Areas     Source Type     All Subject Areas     Sources     Subscription     All Subject Areas     Sources     Subscriptions     Subject Areas     Subscriptions     Subject Areas     Subject Areas     Subject Areas     Subject Areas     Subject Areas     Subject Areas     Subject Areas     Subject Areas     Subject Areas     Subject Areas     Subject Areas     Subject Area |                                     |                                        |            |            |            |                                                                                                   |  |
| 13 sources found mate                                                                                                    | hing "water".                       | Sort on: Source title                  | SJR        | IPP        | SNIP       | Journal Metrics                                                                                   |  |
| Agricultural Water Management<br>+p <sup>xx</sup> Webcat Plus       @@ Copac                                                                                                    | Open Access                         |                                        | 1.258      | 2.669      | 1.775      | Scopus Journal Metrics offer<br>the value of context with their<br>situation measuring tools. The |  |
| ● Air, Soil and Water Research O<br>+p <sup>∞</sup> Webcat Plus    Copac                                                                                                    | ben Access                          |                                        | 0.163      | 0.345      | 0.258      | metrics allow for direct<br>comparison of journals,                                               |  |
| Drinking Water Engineering and<br>P <sup>CC</sup> Webcat Plus                                                                                                    | Science Open Access                 |                                        | 0.281      | 0.759      | 1.105      | classification. To learn more,<br>visit: www.journalmetrics.com.                                  |  |
| European Water Pollution Cont<br>P <sup>CC</sup> Webcat Plus     Mebcat Plus                                                                                                    | rol (coverage discontinued in S     | copus) Open Access                     |            |            |            | SJR = SCImago Journal Rank<br>is weighted by the prestige of a                                    |  |
| Journal of Water and Land Dev<br>+ <sup>CC</sup> Webcat Plus                                                                                                    | elopment Open Access                |                                        | 0.215      | 0.674      | 0.767      | and reputation of the journal<br>have a direct effect on the<br>value of a citation SJR also      |  |
| ● San Francisco Estuary and Wat<br>+ <sup>c</sup> Webcat Plus                                                                                                    | ershed Science Open Access          |                                        | 0.157      | 0.190      | 0.129      | normalizes for differences in<br>citation behavior between<br>subject fields.                     |  |
| Transitional Waters Bulletin Op                                                                                                    | en Access                           |                                        | 0.301      | 0.472      | 0.451      | IPP = Impact per Publication                                                                      |  |
| Water (coverage discontinued in Set<br>P <sup>CC</sup> Webcat Plus                                                                                                    | copus) Open Access                  |                                        |            |            |            | citations per article published in<br>the journal.                                                |  |
| Water (Switzerland) Open Access                                                                                                    |                                     |                                        | 0.405      | 1.075      | 0.885      | SNIP = Source Normalized<br>Impact per Paper measures                                             |  |

# **Important Scopus resources to stay up to date:**

| Site              | URL                                                                                                    |
|-------------------|----------------------------------------------------------------------------------------------------|
| Scopus Info Site  | https://www.elsevier.com/solutions/scopus                                                                    |
| Scopus Blog       | http://blog.scopus.com                                                                                       |
| Scopus newsletter | https://communications.elsevier.com/webAp<br>p/els_doubleOptInWA?do=0&srv=els_scop<br>us&sid=71&uif=0&uvis=3 |
| Twitter           | www.twitter.com/scopus                                                                                       |
| Facebook          | www.facebook.com/elsevierscopus                                                                              |
| LinkedIn          | https://www.linkedin.com/company/scopus-<br>an-eye-on-global-research                                        |
| YouTube           | https://www.youtube.com/c/ScopusDotCom                                                                       |

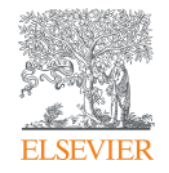

# **Online Training**

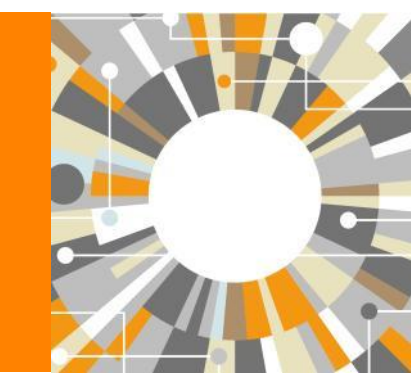

Empowering Knowledge

- Create a Personal Profile
- Document search

Managing results

- Output options: Export, Print, E-mail, Create a bibliography
- Citation overview
- Author Search (Author Evaluator)
- Affiliation Search
- Sources
- Analytics (Journal analyzer, Altmetric)
- Where to find more information

# Registering a Personal Profile and logging into Scopus

Register | Login +

## **Registering a Personal Profile:**

 Although Scopus uses IP verification, you can get the best out of it and save a lot of research time by creating your own Personal Profile.

# • Your Personal Profile allows you to: Live Chat | Help | Tutorials

- Save searches for later references
- Create search alerts
- Create citation alerts to specific articles
- Save lists of selected articles
- Save your own groups of author names
- Request corrections to your Author Profile

# Settings

| Scopus<br>Search   Alerts   My list Settings<br>My Settings                                                                                                    | After you log in,<br>you can access<br>all your personal<br>information by<br>clicking on<br>'Settings' | Michaela Kurschildgen ⊞   Logout<br>Brought to you by<br>Scopus Team<br>ive Chat   Help and Contact   Tutorials   Library catalogue                                                                                                    |  |
|----------------------------------------------------------------------------------------------------|----------------------------------------------------------------------------------------------------|----------------------------------------------------------------------------------------------------|--|
| Saved searches<br>Manage your saved searches.<br>Alerts<br>Manage your search alerts, author citation alerts a<br>Saved lists<br>Manage your saved lists.<br>Grouped authors<br>Manage your grouped authors. | Ind document citation alerts.                                                                           | Modify personal details & preferences         Change or add information to your personal details entered during registration.         Change Password         Change Password you use to looin         Export and reference management settings         Change or set your export settings for your preferred reference management tool (e.g., RefWorks and Mendeley).         Vou are signed in to Scopus and your settings will be saved across search sessions.         Choose a reference manager or file type:         Scopus offers integrated export functionality with         Mendeley and Refworks.Or, to use a different reference         manager, choose a file format.         Image: Save to Mendeley         Image: RefWorks direct export         Image: RefWorks direct export         Image: RefWorks direct export         Image: RefWorks direct export         Image: RefWorks direct export         Image: RefWorks direct export         Image: RefWorks direct export         Image: RefWorks direct export         Image: RefWorks direct export         Image: RefWorks         Image: RefWorks direct export         Image: RefWorks         Image: RefWorks direct export         Image: RefWorks         Image: RefWorks         Image: RefWorks         Image: RefWorks <t< td=""><td></td></t<> |  |

## **Alerts**

| Sc                               | op <u>us</u>                    |                                                      |                                                  | Michaela Kurschildgen 🕀   Logout                                          |                                  |                        |                       |                    | Brought to you by<br>Scopus Team |                 |  |
|----------------------------------|---------------------------------|------------------------------------------------------|--------------------------------------------------|---------------------------------------------------------------------------|----------------------------------|------------------------|-----------------------|--------------------|----------------------------------|-----------------|--|
| Sea                              | rch   Alerts   My list          | Settings                                             | l                                                | live Chat ∣ Help                                                          | and Contact                      | Tutorials   Lib        | rary catalog          | ue                 | 300                              | Jus ream        |  |
| Ale                              | erts                            |                                                      |                                                  |                                                                           |                                  |                        |                       |                    |                                  |                 |  |
| ▼ Se<br>Manag<br>Note: I<br>Sear | arch alerts                     | ion alerts                                           | Use al<br>new do<br>From t                       | erts to<br>ocumer<br>he Aler                                              | receive<br>nts are le<br>ts page | emai<br>oadeo<br>, you | l noti<br>d on<br>can | ces<br>Sco<br>crea | when<br>pus.<br>te               |                 |  |
| You                              | vill receive an alert each time | one of these searches renders new results in Scopus. |                                                  | alerts,                                                                   | view th                          | ne latest              | resu                  | lts fo             | r an                             | alert,          |  |
|                                  | Saved on                        | Alert name                                           | Search                                           | edit ale                                                                  | erte an                          | d delete               | aler                  | te                 |                                  | ,               |  |
| 6                                | 01 Dec 2013                     | facebook students undergraduates postgraduates       | TITLE-ABS-K<br>students or<br>AND NOT <b>pos</b> | undergraduates<br>stgraduates                                             |                                  |                        |                       |                    |                                  |                 |  |
| 5                                | 26 Nov 2013                     | "maynard, alan k." 7102251283                        | AU-ID( <b>"Mayn</b><br>7102251283                | ard, Alan K."<br>3)                                                       | Every month                      | New results            | 2                     | 3                  | ×                                | <b>(</b> Active |  |
| 4                                | 23 Oct 2013                     | human female genetics                                | TITLE-ABS-KE<br>female AND<br>(LIMIT-TO(SU       | ey( <b>human</b> and<br><b>genetics</b> ) and<br>Bjarea, <b>"MEDI"</b> )) | Every week                       | New results            | <b>》</b>              | đ                  | ×                                | <b>(</b> Active |  |
| 3                                | 02 Sep 2013                     | pollution marine                                     | TITLE-ABS-KI<br>marine) AND<br>TO(SUBJARE/       | EY( <b>pollution</b> and<br>(LIMIT-<br>A, <b>"EART"</b> )) and            | Every week                       | New results            | 2                     | đ                  | ×                                | <b>(</b> Active |  |
| 2                                | 26 Jun 2013                     | "brimblecombe, peter" 7006535630                     | AU-ID( <b>"Brimt</b><br>7006535630               | blecombe, Peter''<br>))                                                   | Every two<br>months              | New results            | 2                     | đ                  | ×                                | (U) Active      |  |
| 1                                | 02 May 2012                     | "rathke, andreas" 14322294900                        | AU-ID( <b>"Rathl</b><br>1432229490               | <b>xe, Andre</b> as"<br>00)                                               | Every week                       | New results            | 2                     | đ                  | ×                                | () Active       |  |
|                                  |                                 |                                                      |                                                  |                                                                           |                                  |                        |                       |                    |                                  |                 |  |

# My (temporary) list

### Scopus

Michaela Kurschildgen 🗄 🛛

| Search   Alerts   M                                                      | l <u>y list</u> ⊨ Se | ettings                                                                                                    |                                         | Live Chat   He                                             | Ip and Contact                                                | Tutorials                    | Library ca       |
|--------------------------------------------------------------------------|----------------------|----------------------------------------------------------------------------------------------------|-----------------------------------------|------------------------------------------------------------|---------------------------------------------------------------|------------------------------|------------------|
| My list - 28 Feb 2014                                                    | Manage y             | your temporary list of documents and saved                                                                                       | d lists.                                |                                                            |                                                               |                              |                  |
| This list contains:                                                      | Save this list       | Overview of Saved Lists                                                                                                    |                                         |                                                            |                                                               |                              |                  |
| 20 documents                                                             | Analyze result       | 'S                                                                                                    |                                         |                                                            |                                                               |                              |                  |
| Search within results.                                                   |                      | 🔿 👻 🔛 Save   🗶 Delete   🔤 Sa                                                                                                    | ave to Mendeley 👻                       | 📮 Download   📶 View cita                                   | ation overview   99 \                                         | View Cited by                | More 👻           |
| Refine<br>Limit to Exclu                                                 | Ide                  | O Incidence of adenocarcinoma amo                                                                                                | ong patients with                       | Barrett's esophagus                                        | Hvid-Jensen, F., Pe<br>Drewes, A.M., Srøe<br>Funch-Jensen, P. | edersen, L.,<br>Insen, H.T., | 2011 New         |
| Year                                                                     |                      | Full Text View at Publis                                                                                                    | The Mu                                  | list page show                                             | a tha taman                                                   |                              | -                |
| 0 2011                                                                   | (2)                  | O Cancer survival in Australia, Cana                                                                                             | The iviy                                | list page snows                                            | s the temp                                                    | borary ins                   | 5l ne            |
| 2007                                                                     | (1)                  | 1995-2007 (the international canc                                                                                                | of docu                                 | ments you crea                                             | ted during                                                    | this                         |                  |
| 2006                                                                     | (2)                  | population-based cancer registry                                                                                                 | Sconus                                  | spession Vou c                                             | an work w                                                     | ith this I                   | lict             |
| 2003                                                                     | (2)                  | Full Text View at Publis                                                                                                    | Scopus                                  | 35331011. TUU C                                            |                                                               | 101 0115 1                   | 131              |
| 2002                                                                     | (2)                  | <ul> <li>Survival for eight major cancers ar<br/>diagnosed in 1995-99: results of t</li> </ul>                                   | in the sa<br>results                    | ame way you w<br>list - output the                         | ork with a<br>list. track (                                   | ny searc                     | ch and           |
| Subject Area                                                             |                      |                                                                                                    | rofing th                               | a list and as a                                            | no 1, 11 01 01 1                                              |                              | 7                |
| Medicine                                                                 | (20)                 | Full Text View at Publis                                                                                                    | renne tr                                | ie list, and so o                                          | n.                                                            |                              |                  |
| <ul> <li>Biochemistry,<br/>Genetics and<br/>Molecular Biology</li> </ul> | (4)                  | <ul> <li>Increasing incidences of inflamma<br/>rates in Copenhagen City and Cou<br/>the Danish Crohn colitis database</li> </ul> | atory bowel disea<br>unty, 2003-2005: / | se and decreasing surgery<br>A population-based study from | Vind, I., Riis, L., Jes<br>Bendtsen, F., Munk                 | ss, T., (),<br>tholm, P.     | 2006 Ame<br>Gast |
| C Environmental<br>Science                                               | (2)                  | Full Text View at Publis                                                                                                    | her                                     |                                                            |                                                               |                              |                  |
| O Neuroscience                                                           | (1)                  | O Autoimmune and chronic inflamma                                                                                                | atory disorders ar                      | nd risk of non-Hodgkin                                     | Smedby, K.E., Hjal                                            | grim, H.,                    | 2006 Jour        |
| Pharmacology                                                             | (1)                  | lymphoma by subtype                                                                                                    |                                         |                                                            | Askling, J., (), Glir                                         | melius, B.,                  | Instit           |

## **Saved list**

### Scopus

Search | Alerts | My list | Settings

#### Save List

| Save the 20 selected documents from your list.<br>Select whether you would like to save the documents in a New | w List or add them to a Saved                       | List.          |                 |              |                      |
|----------------------------------------------------------------------------------------------------|-----------------------------------------------------|----------------|-----------------|--------------|----------------------|
| Name: Denmark Cancer Research                                                                                  | Sco                                                 | ous            |                 |              |                      |
| E.g., Brain research articles                                                                                  | Search                                              | Alerts   N     | ly list   Se    | ttings       |                      |
| Save   Cancel                                                                                                  | My list -                                           | 28 Feb 2014    |                 |              |                      |
| or                                                                                                    | 🕑 The s                                             | elected docume | nts from the li | st have been | saved in 'Settings'. |
| Select: Your Saved Lists                                                                                       | ▼                                                   |                |                 |              |                      |
|                                                                                                    | Scopus                                              |                |                 |              |                      |
| Save   Cancel                                                                                                  | Search   Alerts   My list   Settings<br>Saved lists |                |                 | Live Chat    | Help a               |
|                                                                                                    | Denmark Cancer Research                             | 20             | 28 Feb 2014     | Rename       |                      |
|                                                                                                    | test female and genetics                            | 20             | 04 Dec 2013     | Rename       |                      |
|                                                                                                    | Facebook                                            | 2              | 01 Dec 2013     | Rename       |                      |
|                                                                                                    | exeter test                                         | 3              | 26 Nov 2013     | Rename       |                      |
|                                                                                                    | Cambridge                                           | 2000           | 18 Sep 2013     | Rename       |                      |
|                                                                                                    | Altmetric examples                                  | 2              | 14 Aug 2013     | Rename       |                      |
|                                                                                                    | Drimblecomba citation documente                     | 215            | 05 May 2012     | Panama       |                      |

# **Different options of search:**

- Document search:
  - Recommended for most users
- Author search:
  - Recommended for information about specific authors, their articles and citations
- Affiliation search:
  - Recommended for the output of specific institutions
- Advanced search:
  - Recommended for librarians and users experienced with complex query building

Help and Contact | Tutorials | Library catalogue

Enter the search terms and combine them with Boolean operators.

Live Chat

Michaela Kurschildgen 표 | Logout

#### Scopus

Search | Alerts | My list | Settings

New interface released on February 1 – Learn more

| Document search   Author search   Affiliation scarch   Advanced search   Browse Sources   Analyze Journals                                                                                                |                                                                                                    |                                                                                                    |                                                                                                    |
|----------------------------------------------------------------------------------------------------|----------------------------------------------------------------------------------------------------|----------------------------------------------------------------------------------------------------|----------------------------------------------------------------------------------------------------|
| Denmark and cancer research                                                                                                    | Article Title, Abstract, Keywords                                                                                                    | -) <b>a</b>                                                                                               | Resources                                                                                                    |
| <ul> <li>Add search field</li> <li>Limit to:</li> <li>Date Range (inclusive)</li> <li>Published All years - to Present -</li> </ul>                                                                       | All Fields<br>Article Title, Abstract, Keywords<br>Authors<br>First Author<br>Source Title<br>Article Title                                                                                                    |                                                                                                    | Follow @Scopus on Twitter for<br>updates, news and more<br>Access training videos<br>Learn about alerts and registration |
| <ul> <li>○ Added to Scopus in the last</li> <li>7 da</li> <li>Subject Areas</li> <li>✓ Life Sciences (&gt; 4,300 titles.)</li> <li>✓ Health Sciences (&gt; 6,800 titles. 00% Medline coverage)</li> </ul> | Ays Abstract<br>Keywords<br>Affiliation<br>Affiliation Name<br>Affiliation City<br>Affiliation Country<br>Language<br>ISSN<br>CODEN<br>DOI<br>References<br>Conference<br>Article Title, Abstract, Keywords, Authors<br>Chemical Name<br>CAS Number |                                                                                                    |                                                                                                    |
| Search history<br>1 TITLE-ABS-KEY(denmark ANT cancer research)<br>Limit your search by<br>publication year,                                                                                               |                                                                                                    | Choose the field where<br>the term must be<br>searched.<br>The default fields are:<br>title, abstract and |                                                                                                    |
| discipline or type of<br>content                                                                                                    |                                                                                                    | keywords                                                                                                  |                                                                                                    |
## **Managing results**

- Analyze results
- Output options: Save, Download, Export, Print, E-mail,
- Create a bibliography, add to my list
- Citation overview

#### Scopus

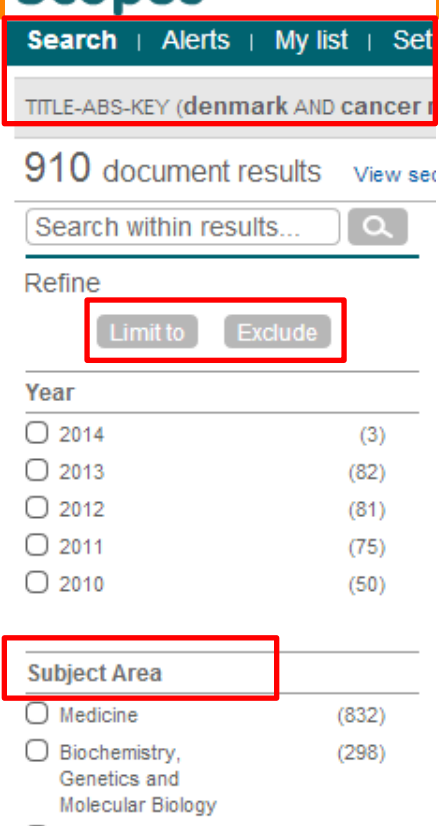

#### Genetics and Molecular Biology Nursing (55) Pharmacology, (28) Toxicology and Pharmaceutics Agricultural and (21) Biological Sciences

| Author Name   |  |
|---------------|--|
| Source Title  |  |
| Affiliation   |  |
| Document Type |  |
| Keyword       |  |
| Country       |  |
| Source Type   |  |
| Language      |  |

## **Refine your results**

Limit to or exclude results based on lists of Source titles, Author names, Year, Document Type, Subject area, Keywords, Language, Source Type or Affiliation AND/OR

Search within your results

## **Analyzing search results**

| Scopus                                                                                                    |                                                                                                    |
|----------------------------------------------------------------------------------------------------|----------------------------------------------------------------------------------------------------|
| Search   Alerts   My list   Settings                                                                                                    |                                                                                                    |
| TITLE-ABS-KEY (denmark AND cancer research) 🧳 Edit   🔛 Save   🐧                                                                                                    | ▶ Set alert   🔊 Set feed                                                                                                    |
| 910 document results View secondary documents     Search your lib                                                                                                    | rary Analyze results                                                                                                    |
| Scopus         Search   Alerts   My list   Settings         Your query: TITLE-ABS-KEY(denmark AND cancer research)         Analyze results   Back to results         Data range       4052         Data range       4052 | Scopus provides an analysis of your<br>search <i>results</i> . The analysis shows you the<br>number of documents in your<br>search <i>results</i> broken down (on separate |
| Year   Source title   Author name   Affiliation name   Country   Document type   Subject an                                                                                                    | rea                                                                                                    |
| Subject Areas This chart shows the total number of documents for this query by Subject Area.                                                                                                    |                                                                                                    |
| Medicine: 62.0%                                                                                                    | Subject Area     Documents       Medicine     832       Biochemistry, Genetics and Molecular     298                                                                       |
| Other: 3.2%<br>Immunology                                                                                                    | v and Mi: 0.7% Pharmacology, Toxicology and 28                                                                                                    |
| Health Profe                                                                                                    | tal Sci: 1.2% Social Sciences 19                                                                                                    |
| Social Scien<br>Agricultural a                                                                                                    | and: 1.6%                                                                                                    |
| Biochemistry, Gen: 22.2%                                                                                                    | ggy, 10x: 2.1%     Health Professions     11       %     Neuroscience     10                                                                                               |

|                                                                                               |                              |                                                                                                    | Save your se<br>create a sea                                              | earch o<br>rch alei                                       | r<br>rt                                    | Select resu<br>them to a te        | Ilts and add                     | l<br>st   |
|-----------------------------------------------------------------------------------------------|------------------------------|----------------------------------------------------------------------------------------------------|---------------------------------------------------------------------------|-----------------------------------------------------------|--------------------------------------------|------------------------------------|----------------------------------|-----------|
| Scopus                                                                                        | luliot ⊢ <del>C</del>        | attingo                                                                                                    |                                                                           | Chat   Halp and                                           |                                            | toriale - Libran costales          | Brought to you by<br>Scopus Team |           |
| Search   Alens   M                                                                            | iy list   Se                 | ettings                                                                                                    | Live                                                                      |                                                           |                                            | tonais   Library catalo, de        |                                  |           |
| O10                                                                                           | CAND cancer                  | rresearch) 🧭 Edit   🖬 Save   🍑 Set alert   📷 Set fe                                                                                                    | eed                                                                       |                                                           |                                            |                                    |                                  |           |
| 910 document resu                                                                             | Ilts View se                 | econdary documents     Search your library   📶 Analyze resul                                                                                                 | Its                                                                       |                                                           |                                            |                                    | Sort on: Date Cited by Relevan   | лое       |
| Search within results.                                                                        | [Q]                          | 🗌 👻 🟧 Save to Mendeley 👻   📮 Download   📶 View                                                                                                    | citation overview   99 View Cited by                                      | /   <u>More</u> -                                         |                                            |                                    | Show all a                       | abstracts |
| Refine<br>Limit to Exclud                                                                     | te                           | Male reproductive health and environmental xenoestrogens                                                                                                    | ŝ                                                                         | Toppar<br>Christia 📮 View re<br>Skakke 🕂 Add to           | eferences<br>My List                       | 1996 Environmental Health Pers     | pectives 1038                    |           |
| Year                                                                                          |                              | View at Publisher                                                                                                    |                                                                           | 🏄 Create                                                  | bibliography                               |                                    |                                  |           |
| 2014<br>2013<br>2012<br>2012                                                                  | (3)<br>(82)<br>(81)<br>(75)  | The Danish cancer registry history, content, quality and use                                                                                                 | e                                                                         | Storm, Market Email<br>Clemme E Print                     |                                            | 1997 Danish Medical Bulletin       | 482                              |           |
| 2010                                                                                          | (50)                         | Survival for eight major cancers and all cancers combined<br>1995-99: results of the EUROCARE-4 study                                                        | for European adults diagnosed in                                          | Berrino, F., De Ange<br>(), Coebergh, J.W.                | elis, R., Sant, M.,<br>., Santaquilani, M. | 2007 Lancet Oncology               | 448                              |           |
| Subject Area                                                                                  |                              | Full Text View at Publisher                                                                                                    |                                                                           |                                                           |                                            |                                    |                                  |           |
| <ul> <li>Medicine</li> <li>Biochemistry,<br/>Genetics and<br/>Molecular Biology</li> </ul>    | (832)<br>(298)               | The Danish National Birth Cohort - Its background, structure                                                                                                 | e and aim                                                                 | Olsen, J., Melbye, M<br>Olesen, A.W., Sønd                | <u> Olsen, S.F. ()</u>                     | 2001 Scandinavian Journ of P       |                                  |           |
| Nursing                                                                                       | (55)                         | View at Publisher                                                                                                    |                                                                           |                                                           |                                            |                                    |                                  |           |
| <ul> <li>Pharmacology,<br/>Toxicology and<br/>Pharmaceutics</li> </ul>                        | (28)                         | Trends in incidence of adenocarcinoma of the oesophagus<br>countries                                                                                         | and gastric cardia in ten European                                        | Botterweck, A.A.M.<br>Volovics, A., Doran<br>Brandt, P.A. | autho                                      | or names (A                        | -Z) or (Z-A)                     | ,         |
| Agricultural and<br>Biological Sciences                                                       | (21)                         | View at Publisher                                                                                                    |                                                                           | branat, r.A.                                              | date                                       | (newest) or                        | (oldest),                        |           |
|                                                                                               |                              | Increasing incidence of testicular cancer worldwide: A rev                                                                                                   | view                                                                      | Huyghe, E., Matsud                                        | sourc                                      | e title or cit                     | ations                           |           |
| Author Name                                                                                   |                              |                                                                                                    |                                                                           |                                                           |                                            |                                    |                                  |           |
| Sorensen, H.T.                                                                                | (67)                         | Full Text View at Publisher                                                                                                    |                                                                           |                                                           | receiv                                     | ved                                |                                  |           |
| <ul> <li>Johansen, C.</li> <li>Olsen, J.H.</li> <li>Friis, S.</li> <li>Storm, H.H.</li> </ul> | (51)<br>(49)<br>(34)<br>(33) | <ul> <li>Type specific persistence of high risk human papillomavirus<br/>cervical squamous intraepithelial lesions in young women: I<br/>up study</li> </ul> | s (HPV) as indicator of high grade<br>Population based prospective follow | Kjaer, S.K., Van der<br>Paull, G., (), Poll, P            | n Brule, A.J.C.,<br>P.A., Meijer, C.J.L.N  | 2002 British Medical Journal<br>1. | 265                              |           |

## **Output options: Export**

| 77,3          | 77,339 document results   m Analyze results   Show all abstracts                                                                                                   |                                                                                                    |  |  |  |  |  |  |  |
|---------------|----------------------------------------------------------------------------------------------------|----------------------------------------------------------------------------------------------------|--|--|--|--|--|--|--|
| A             | All Page Download   December 2010 Page Download   December 2010 Page Download   December 2010 Page Page Page Page Page Page Page Page                              |                                                                                                    |  |  |  |  |  |  |  |
|               | Document title                                                                                                    | Author(s)                                                                                                    |  |  |  |  |  |  |  |
| 1             | Risks and benefits of estrogen plus progestin in healthy postmenopausal women:<br>Principal results from the women's health initiative randomized controlled trial | Rossouw, J.E., Anderson, G.L.,<br>Prentice, R.L., LaCroix, A.Z.,<br>Kooperberg, C., Stefanick, M.L.,<br>Jackson, R.D., (), Ockene, J. |  |  |  |  |  |  |  |
|               | View at Publisher   🕞 Show abstract   Related documents                                                                                                    |                                                                                                    |  |  |  |  |  |  |  |
| 2             | Randomised trial of cholesterol lowering in 4444 patients with coronary heart disease: The Scandinavian Simvastatin Survival Study (4S)                            | Pedersen, T.R.                                                                                                    |  |  |  |  |  |  |  |
|               | Show abstract   Related documents                                                                                                    |                                                                                                    |  |  |  |  |  |  |  |
| 3             | Cancer statistics, 2008                                                                                                    | Jemal, A., Siegel, R., Ward, E., Hao,<br>Y., Xu, J., Murray, T., Thun, M.J.                                                           |  |  |  |  |  |  |  |
|               | Full Text   View at Publisher   📮 Show abstract   Related documents                                                                                                |                                                                                                    |  |  |  |  |  |  |  |
| <b>V</b><br>4 | Cancer statistics, 2009                                                                                                    | Jemal, A., Siegel, R., Ward, E., Hao,<br>Y., Xu, J., Thun, M.J.                                                                       |  |  |  |  |  |  |  |
|               | Full Text   View at Publisher   📮 Show abstract   Related documents                                                                                                |                                                                                                    |  |  |  |  |  |  |  |
| V             | The effect of pravastatin on coronary events after myocardial infarction in patients with average cholectorel levels                                               | Sacks, F.M., Pfeffer, M.A., Moye, L.A.,<br>Roulogu, H., Ruthorford, J.D., Colo                                                        |  |  |  |  |  |  |  |

### **Output options: Export**

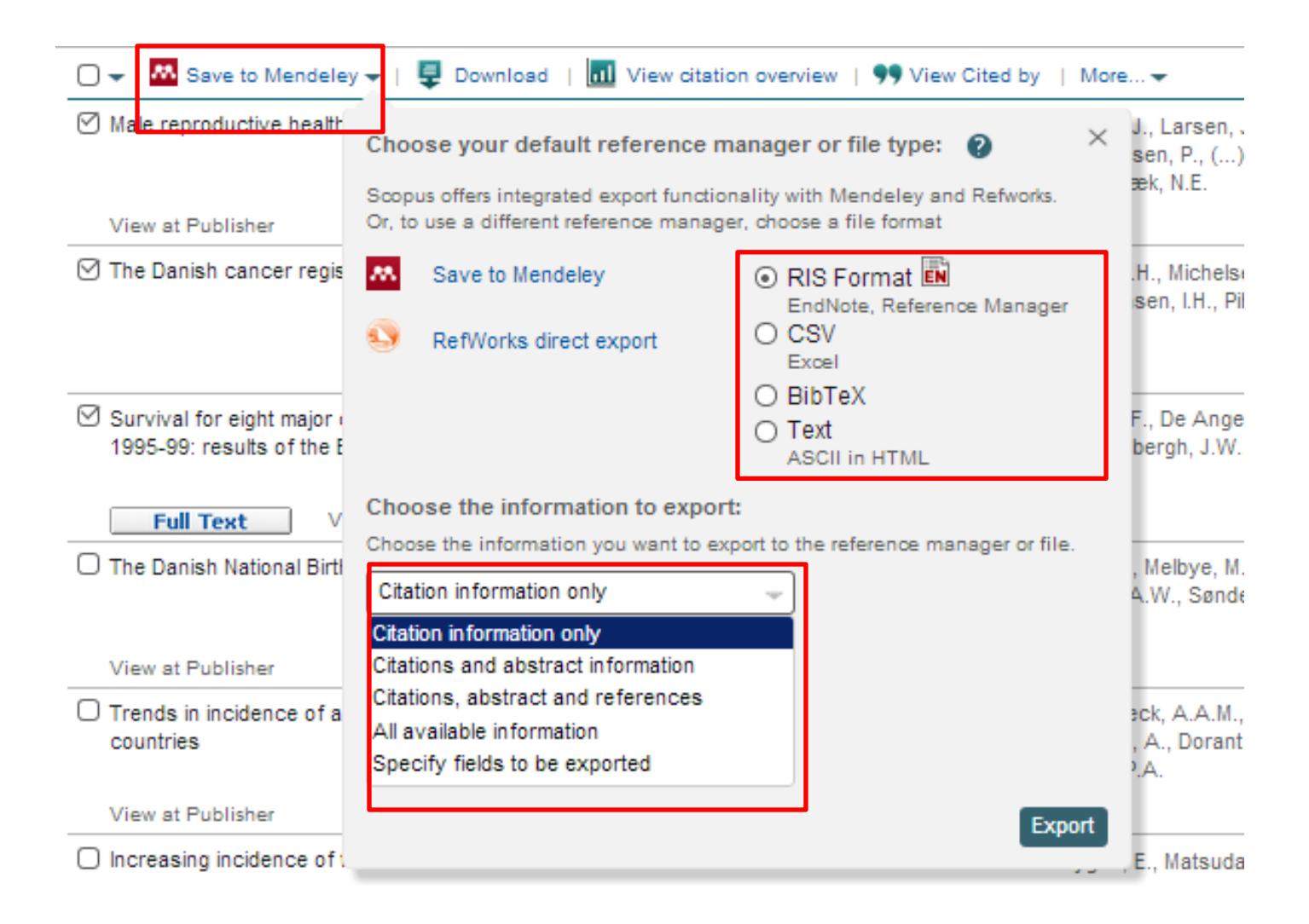

## **Output options: Export**

| File Message                                                                                                    | Ar View secondary documents     Analyze results |                                                                                                    |         |  |
|----------------------------------------------------------------------------------------------------|-------------------------------------------------|----------------------------------------------------------------------------------------------------|---------|--|
| And Control       And Control       And Control | <b>I</b> -                                      | B CSV export →   ■ Download   III View citation overview   ●                                                                                       | 99 Viev |  |
| From: export@scopus.com To: Kurschildgen, Michaela (ELS-AMS) Cc Subject: We have received your Export request SCOPUS                                                                                                    | ⊠ Ai<br>R                                       | With this many documents selected, please choose your preferred export type:                                                                       | ×       |  |
| We have received your Export request.<br>We will send you a link to the exported data as a comma separated file, (.csv e.g. Excel) once it is ready to view.<br>We hope that this information is useful to you.                                                                                                    | <br>                                            | <ul> <li>CSV export with citation information only.</li> <li>Only the first 2,000 documents will be exported.</li> </ul>                           | ci      |  |
| If you have questions about this or other features of Scopus, please visit our Info site.<br>This email has been sent to you by Scopus ®, a product of Elsevier BV, Radarweg 29, 1043NX Amsterdam, The Netherlands, Tel +31 20 485 3911.<br>Elsevier respects your privacy and does not disclose, rent or sell your personal information to any non-affiliated third parties without your consent, except as may be stated in the Scr<br>By using the Export, you are agreeing to abide by the Scopus Terms and Conditions.                                                                                                    | C(<br>Vi                                        | OR                                                                                                    |         |  |
| © 2014 Scopus. All rights reserved. Any unauthorized use, reproduction, or transfer of this message or its contents, in any medium, is strictly prohibited. Scopus © is a registered trad                                                                                                    | I AI<br>ai                                      | Citation information includes:<br>Author(s), document title, year, source title,<br>volume, issue, pages, citation count, source and document Type | ∋ g     |  |
| Scopus                                                                                                    | VI<br>⊘ AI                                      | Email address<br>ex: scopus@elsevier.com                                                                                                    | 3e      |  |
| Go to Scopus Download Page                                                                                                    | Vi<br>Ø P                                       | Email format   HTML  Text                                                                                                    | 20      |  |
| This Export will be available until 11 Mar 2014.<br>We hope that this information is useful to you.<br>If you have questions about this or other features of Scopus, please visit our <u>Info site</u> .                                                                                                    | R                                               | The link will be available for 7 days.                                                                                                    |         |  |
| This email has been sent to you by Scopus ®, a product of Elsevier B.V., Radarweg 29, 1043NX Amsterdam, The Netherlands, Tel.+31 20<br>Elsevier respects your privacy and does not disclose, rent or sell your personal information to any non-affiliated third parties without your or                                                                                                    | onsent, excep                                   | art disease and stroke statistics-2011 undate: A report from the Am<br>of as may be stated in the <u>Scopus Online Privacy Policy</u> .            | erican  |  |

By using the Export, you are agreeing to abide by the Scopus Terms and Conditions.

© 2014 Scopus. All rights reserved. Any unauthorized use, reproduction, or transfer of this message or its contents, in any medium, is strictly prohibited. Scopus @ is a registered trademark of Elsevier B.V.

Delivery Job ID: 22223:022733960:2:023020915 :: 1841995

## **Output options: Bibliography**

| 0 🗸 🔼 s                         | Save to Mendeley 👻   📮 Download   📶 View citation overview   9 View Citer                                                                                                    | d by   <u>More</u>           | <u></u> *                                                                                |
|---------------------------------|----------------------------------------------------------------------------------------------------|------------------------------|------------------------------------------------------------------------------------------|
| Male rep                        | roductive health and environmental xenoestrogens                                                                                                    | Toppar<br>Christia<br>Skakke | <ul> <li>View references</li> <li>Add to My List</li> <li>Create bibliography</li> </ul> |
| ✓ The Dani                      | ish cancer registry history, content, quality and use                                                                                                    | Storm,<br>Clemm              | Email<br>Print                                                                           |
| Scopu                           | S<br>erts   My list   Settings                                                                                                    |                              |                                                                                          |
| Output: F                       | Print, E-mail or Create a Bibliography ype: Select the desired output type for the 3 selected documents. int O E-mail O Bibliography bliography: QuikBib                                                                                                    |                              |                                                                                          |
| Bibliograp<br>Format:<br>Style: | Incluid allows you to generate a reference list (oliolography) from<br>ur selected documents in a variety of widely used output styles.<br>HTML<br>APA 6th - American Psychological Association, 6th Edition<br>APA 6th - American Psychological Association, 6th Edition<br>BibTeX<br>Council of Biology Editors - CBE 6th, Citation-Sequence<br>Chicago 16th Edition (Author-Date System)<br>Harvard |                              | MS Word<br>RTF<br>HTML<br>Text                                                           |
|                                 | Harvard - British Standard<br>MLA 7th Edition<br>NLM - National Library of Medicine<br>Turabian 7th Edition (Reference List)<br>Uniform - Uniform Requirements for Manuscripts Submitted to Biomedical Journals                                                                                                    |                              |                                                                                          |

## **Citation overview: possible applications**

- Grant application for research groups
- Recruitment
- Evaluation of a university, department or research group's scientific output
- Choosing a mentor for a master or PhD program
- It can be added to author's CV or homepage

## How to use it: go online

Select the articles to be analyzed:

- Run a keyword/author/affiliation search and select the articles from • results, or
- Search/browse for the journal you want to analyze •
- From the results list or journal page, click on: ٠

Adjust the parameters if necessary (date range, exclude self citations, sort articles by date/citations) and click on

You can also save this list of articles for future reference and print or export the Citation Overview

View citation overview

**Update Overview** 

## **Citation overview on selected results**

| 🗹 🗸 - 👭 Save to Mendeley 🗸   📮 Download   📶 <u>View</u>                                                                                                    | citation ov | erview   | 99 V     | iew Cite | d by   N | /lore 🗸   |            |                        |
|----------------------------------------------------------------------------------------------------|-------------|----------|----------|----------|----------|-----------|------------|------------------------|
| Male reproductive health and environmental xenoestrogens                                                                                                    | •           | Vie      | ew a Cit | tation ( | Dverview | of the se | lected doc | uments                 |
|                                                                                                    |             |          |          |          | Skal     | kkebæk, N | .E.        |                        |
| View at Publisher                                                                                                    |             |          |          |          |          |           |            |                        |
|                                                                                                    |             |          |          |          |          |           |            |                        |
| Scopus                                                                                                    |             |          |          |          |          |           |            |                        |
| Search   Alerts   My list   Settings                                                                                                    |             |          |          |          |          |           | Live (     |                        |
|                                                                                                    |             |          |          |          |          |           |            | Adjust the parameters. |
| Citation overview                                                                                                    |             |          |          |          |          |           |            | export (CSV/ format)   |
|                                                                                                    |             |          |          | Citat    | ions r   | eceive    | ed sinc    |                        |
| This is a citation overview for a set of 20 documents.                                                                                                    |             |          |          |          |          |           |            | or print.              |
| Overview options                                                                                                    |             | Hid      | e =      |          |          |           |            |                        |
|                                                                                                    |             |          | _        |          |          |           |            |                        |
| Exclude from citation overview: Self citations of all authors                                                                                                    | Citations 1 | rom bool | s        |          | 2        |           |            |                        |
| Sort documents Date range                                                                                                    |             |          |          |          |          |           |            |                        |
| Year descending  Vear descending  Vear d | Update      | Overvie  | ew       |          |          |           |            |                        |
|                                                                                                    |             |          |          |          |          |           |            |                        |
| ſ                                                                                                    |             |          |          | Citati   | ons      |           |            |                        |
| 20 Cited Documents                                                                                                    | <2012       | 2012     | 2013     | 2014     | Subtota  | >2014     | Total      |                        |
| 두 💥 Delete Tot                                                                                                    | al 4491     | 641      | 679      | 86       | 1406     | 0         | 5897       |                        |
| 1 🔲 2011 Incidence of adenocarcinoma amon                                                                                                    | 4           | 76       | 106      | 19       | 201      |           | 205        |                        |
| 2 🔲 2011 Cancer survival in Australia, Ca                                                                                                    | 34          | 69       | 106      | 11       | 186      |           | 220        |                        |
| 3 🔲 2007 Survival for eight major cancers                                                                                                    | 293         | 74       | 77       | 4        | 155      |           | 448        |                        |
| 4 🔲 2006 Increasing incidences of inflamm                                                                                                    | 144         | 36       | 39       | 6        | 81       |           | 225        |                        |

## **Download**

| 🗹 👻 📕 Save to Mendeley 🗸     | 📮 Download   📊       | View citation overview   99 View Cited by   More 🗸                                  |
|------------------------------|----------------------|-------------------------------------------------------------------------------------|
| Male reproductive health and | environmental Downlo | ad the abstract or full text of the selected document(s), depending on availability |
|                              |                      | Skakkebæk, N.E.                                                                     |

| Scopus Document Do                                           | wnload Manager - powered by                                                     |                   |                     |
|--------------------------------------------------------------|---------------------------------------------------------------------------------|-------------------|---------------------|
| To download the selected PE                                  | DFs, select your preferences and click Begin Downloa                            | d.                |                     |
| Download Options                                             |                                                                                 |                   |                     |
| Select PDF file naming:                                      |                                                                                 | Create my own     | Remove Item         |
| Download to:                                                 |                                                                                 | Browse            |                     |
|                                                              | Download abstract if full text is not available                                 |                   |                     |
|                                                              |                                                                                 |                   |                     |
|                                                              | Begin Download                                                                  |                   |                     |
|                                                              |                                                                                 |                   |                     |
| Document Title                                               |                                                                                 | Format Availabili | ity Download Status |
| Male reproductive health an                                  | d environmental xenoestrogens                                                   |                   |                     |
| The Danish cancer registry                                   | history, content, quality and use                                               |                   |                     |
| Survival for eight major cano<br>diagnosed in 1995-99: resul | cers and all cancers combined for European adults<br>ts of the EUROCARE-4 study |                   |                     |
|                                                              |                                                                                 |                   |                     |

## **Citation Overview: what is it?**

- Real-time calculation of citations overview for:
  - A selection of articles
  - A selection of articles or all the articles by one specific author
  - All articles published by one specific journal for a given year
- All citation counts and links to articles are displayed on the same screen
- Easy to print and export

# Viewing references and citations for selected results

| 🗋 👻 🔤 Save to Mendeley 🗸   📮 Download   📶 View citation overview | 🤊 <u>View Cited b</u> | ⊻ More <del>v</del>                                         |              |
|------------------------------------------------------------------|-----------------------|-------------------------------------------------------------|--------------|
| Male reproductive health and environmental xenoestrogens         | V                     | ew documents citing the select<br>Skakkebæk, N.E.           | ed documents |
| View at Publisher                                                |                       |                                                             |              |
| ☑ The Danish cancer registry history, content, quality and use   |                       | Storm, H.H., Michelsen, E.V.,<br>Clemmensen, I.H., Pihl, J. | 1997 Danish  |

| 🗋 👻 🐱 Save to Mendeley 🗸   📮 Download   📶 View citation overview   99 View Cited t                                                  | y   More                     | <b>.</b>                                                      |                                      |
|----------------------------------------------------------------------------------------------------|------------------------------|---------------------------------------------------------------|--------------------------------------|
| Male reproductive health and environmental xenoestrogens                                                                            | Toppar<br>Christia<br>Skakke | Add to My List View r                                         | 1996 Environmental Health Perspectiv |
| ☑ The Danish cancer registry history, content, quality and use                                                                      | Storm,<br>Clemme             | Email                                                         | 1997 Danish Medical Bulletin         |
| Survival for eight major cancers and all cancers combined for European adults diagnosed in 1995-99: results of the EUROCARE-4 study | Berrino,<br>(), Coe          | F., De Angelis, R., Sant, M.,<br>bergh, J.W., Santaquilani, N | , 2007 Lancet Oncology<br>//.        |

### Test your skills – Document search

- Perform a document search on term 'cold' AND 'influenza', limit on years 2010, 2011 & 2012. How many results do you get?
- 2. Sort on: cited by
- 3. How many times has the most cited article been cited?
- 4. <u>Select this article and view the citation overview</u>. How many times has this article been cited in 2014?

## **Author Search**

### **Author search**

- How to distinguish between an author's articles and those of another author sharing the same name?
- How to group an author's articles together when his or her name has been recorded in different ways? (e.g. Stambrook, P and Stambrook, P.J.)
- With other databases, these problems can result in retrieving incomplete or inaccurate results.
- Scopus Author Identifier was developed to tackle this problem.

## **Author Profiles**

- Every author with more than 1 article in Scopus has an Author Profile. This profile shows valuable information about the author, such as:
  - Variations of his names already grouped together
  - Most recent affiliation

- Number of articles on Scopus and the citations that those articles received

- List of co-authors
- Author's H-Index
- The feedback button allows authors to group profiles together and ask for corrections:

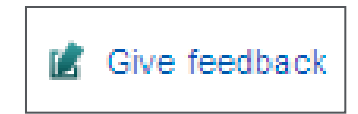

## **Author Profiles**

# Scopus analyzes the data available in all publication records such as...

- Author Names
- Affiliation
- Co-authors
- Self citations
- Source title
- Subject area

# ...and uses this data to group all articles that belong to a specific author.

## **Author profile**

#### Scopus

Michaela Kur:

Help and Contact | Tutorial

Live Chat |

#### Search | Alerts | My list | Settings

New interface released on February 1 - Learn more

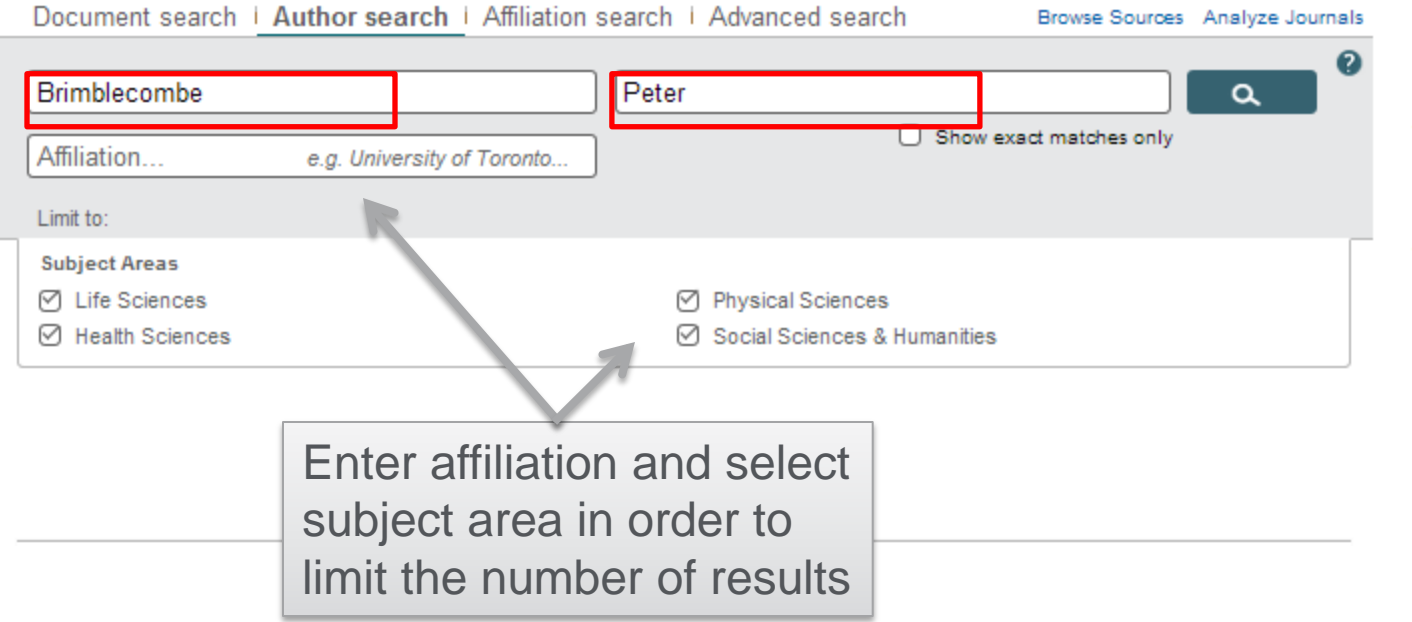

To determine which author names should be grouped together under a single identifier number, the Scopus Author Identifier uses an algorithm that matches author names based on their affiliation, address, subject area. source title, dates of publication, citations, and co-authors. Documents with insufficient data may not be matched, this can lead to more than one entry in the results list for the same author. By default, only details pages matched to more than one document in Scopus are shown in search results. About Scopus Author Identifier

## Author **profile**

## Scopus

| Search   Alerts   My                                                   | list   S                     | ettings                                                                                              | Live C                                                                     |
|------------------------------------------------------------------------|------------------------------|----------------------------------------------------------------------------------------------------|----------------------------------------------------------------------------|
| The Scopus Author Ident grouped separately. In the separately.         | iifier assigr<br>is case, yo | ns a unique number to groups of documents writte<br>ou may see more than 1 entry for the same author | en by the same author via an algorithm that matches auth<br>r.             |
| Author last name "Brimbleco                                            | ombe" , A                    | uthor first name "Peter" 🧳 Edit                                                                      |                                                                            |
| 1 author results About                                                 | t Scopus A                   | uthor Identifier                                                                                     |                                                                            |
| Show exact matches only                                                | /                            | 🗹 🚽 📲 Show documents   📶 View citat                                                                  | ion overview   💰 Request to merge authors                                  |
| Refine<br>Limit to Exclude                                             | ]                            | Brimblecombe, Peter<br>Brimblecombe, P.<br>Brimblecombe, P.                                          | 221 Environmental Science ; Earth and<br>Planetary Sciences ; Engineering; |
| Source Title                                                           |                              |                                                                                                    |                                                                            |
| <ul> <li>Acid Rain</li> <li>Deposition to</li> <li>Recovery</li> </ul> | (1)                          | Most recent document title:<br>Tracing typhoon effects on particulate tran                           | isport in a submarine canyon using polycyclic aromatic hy                  |
| <ul> <li>Aerosol Science<br/>and Technology</li> </ul>                 | (1)                          | Display 20 👻 results per page                                                                        |                                                                            |
| Agricultural Forest<br>Meteorology                                     | (1)                          |                                                                                                    |                                                                            |
| Agricultural and<br>Forest Meteorology                                 | (1)                          |                                                                                                    |                                                                            |
| <ul> <li>American Journal<br/>of Environmental<br/>Sciences</li> </ul> | (1)                          |                                                                                                    |                                                                            |

|                                                                                                    | Click here to start requer<br>corrections to the author<br>(via wizard)                                                                                                    | sting<br><sup>.</sup> profile                                                                                                    | 🗏 Print I 💟 E-mail                                                             |                                                                                                    |
|----------------------------------------------------------------------------------------------------|----------------------------------------------------------------------------------------------------|----------------------------------------------------------------------------------------------------|--------------------------------------------------------------------------------|----------------------------------------------------------------------------------------------------|
| Brimblecombe, Peter<br>University of East Anglia, School of Environn<br>United Kingdom<br>Author ID: 7006535630                                                                                                    | nental Sciences, Norwich,                                                                                                    | About Scopus Author Identifier   About Scopus Author Identifier   About Scopus Author Identifier | View potential author matches<br>ame formats: Brimblecombe<br>Brimblecombe, P. | Follow this Author         Receive emails when this author         publishes new articles         Get citation alerts         Add to ORCID       ?                                                                                                    |
| Documents: 221<br>Citations: 3833 total citations by 2849 do<br><i>h</i> Index: 22 The <i>h</i> Index considers Scope<br>References: 2466<br>Co-authors: 150 (maximum 150 co-authors<br>Subject area: Environmental Science, Earth<br>Humanities, Materials Science<br>and Accounting, Immunology | View Author Evaluator     cuments     Justicles published after 1995. View h-Graph     can be displayed)     and Planetary Sciences , Engineering , Chemistry , Medicine , Multidiscip     e , Biochemistry, Genetics and Molecular Biology , Agricultural and Biologia     and Microbiology , Economics, Econometrics and Finance | plinary, Chemical Engineering, Soc<br>cal Sciences, Physics and Astronc                                                                                                    | cial Sciences , Arts and<br>omy , Business, Management<br>View Less            | <ul> <li>Request author detail corrections</li> <li>Cited by 2849 documents since 1996</li> <li>Dynamics of aerosol size during inhalation:<br/>Hygroscopic growth of commercial nebulizer<br/>formulations</li> <li>Haddrell, A.E., Davies, J.F., Miles, R.E.H., Reid, J.P.,<br/>Dailey, L.A., Murnane, D.</li> <li>(2014) International Journal of Pharmaceutics</li> </ul>                                                                                         |
| 20 of 221 documents (newest first<br>Save all to Mendeley ▼   ♣ Add all to m<br>Lin, BS., Brimblecombe, P., Lee, C.<br>Tracing typhoon effects on particul<br>(2013) Marine Chemistry 157 PP. 1 - 11<br>doi: 10.1016/j.marchem.2013.07.004                                                        | st)<br>ny list   🍗 Set document slert   🚮 Set document feed<br>-L., Liu, J.T.<br>late transport in a submarine canyon using polycyclic arc                                                                                                    | omatic hydrocarbons                                                                                                    | View all in search results format                                              | Indoor corrosion of Pb: Effect of formaldehyde<br>concentration and relative humidity investigated<br>by Raman microscopy<br>Puglieri, T.S., De Faria, D.L.A., Caviochioli, A.<br>(2014) Vibrational Spectroscopy<br>Size fractionated aerosol composition at<br>roadside and background environments in the<br>Madrid urban atmosphere<br>Mirante, F., Salvador, P., Pio, C., Alves, C., Artiñano, B.,<br>Caseiro, A., Revuelta, M.A.<br>(2014) Atmospheric Research |

McCabe, S., Brimblecombe, P., Smith, B.J., McAllister, D., Srinivasan, S., Basheer, P.A.M. **The use and meanings of 'time of wetness' in understanding building stone decay** (2013) *Quarterly Journal of Engineering Geology and Hydrogeology* 46 (4) PP. 469 - 476 Cited 1 times. doi: 10.1144/qigh2012-048

ELSEVIER

Siegesmund, S., Brimblecombe, P. Editorial to the Special Issue "urban use of rocks" in Environmental Earth Science (2013) Environmental Earth Sciences 69 (4) PP. 1067 - 1069 doi: 10.1007/s12665-013-2412-1 The Scopus Author Identifier assigns a unique number to groups of documents written by the same author via an algorithm that matches authorship based on a certain criteria. If a document cannot be confidently matched with an author identifier, it is grouped separately. In this case, you may see more than 1 entry for the same author.

## **Author Evaluator**

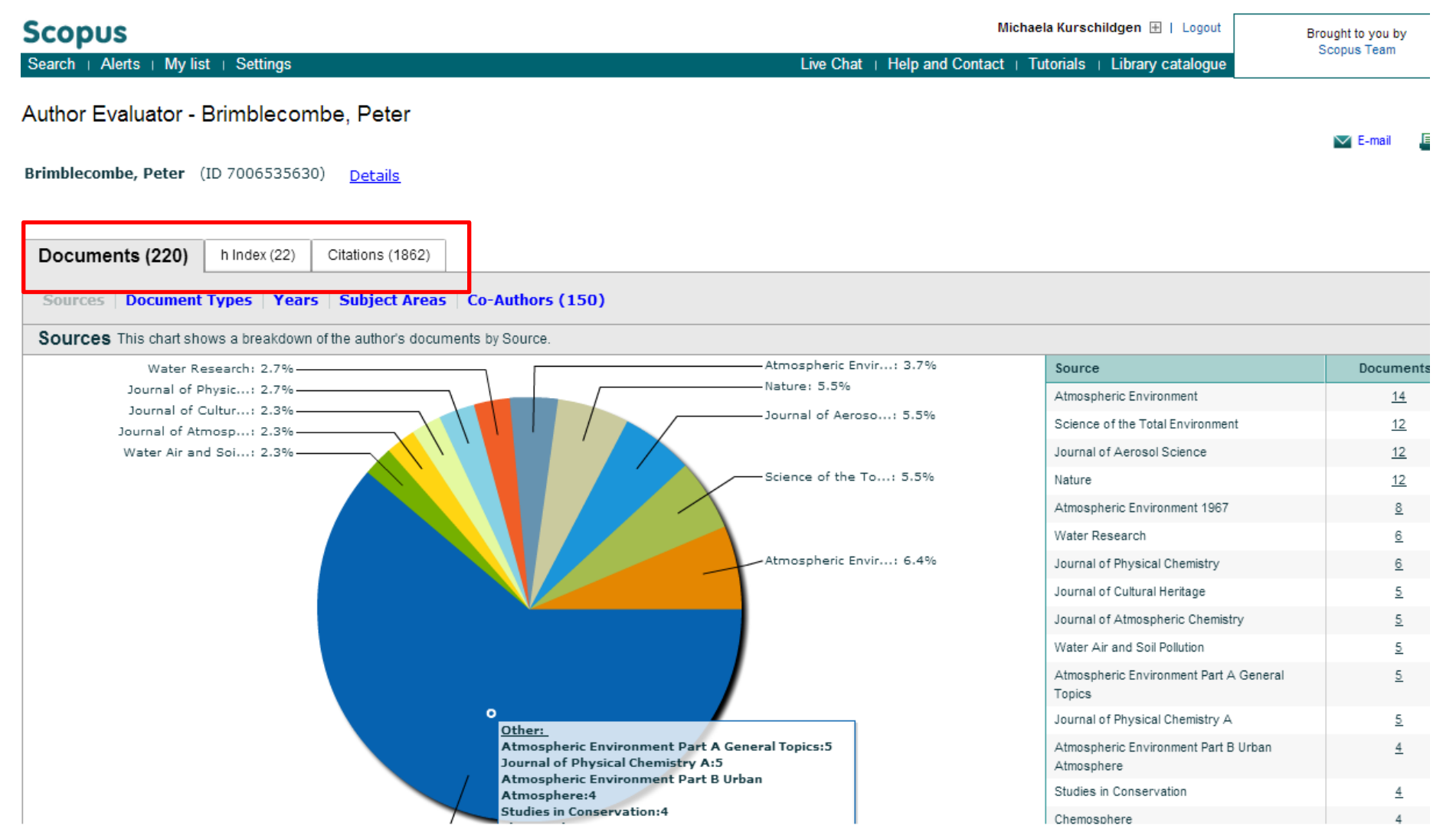

## The H-index /Hirsch index or Hirsch number

The H-index is a metric to measure the scientific productivity and the impact of the published work of a specific scientist

In other words:

A scholar has an index of 13

if he has published at least 13 papers

each of which has been cited at least 13 times.

Published by Jorge E. Hirsch in August 2005

## **The H-index in Scopus**

- Available from Author Profiles and Citation Overview pages
- H-index calculation in Scopus only considers articles
   published from 1996 onwards
- Besides the H-index, Scopus also has a H graph, showing articles and citations over a period of time

| h Graph Document List<br>h Index = 37 The h Index is based upon the number of documents and number of citations.<br>Analyze documents published between: 1996 • and 2013 • Exclude self-citations Update Graph<br>1550<br>1500<br>1500<br>1200<br>1000<br>1000        |       |
|----------------------------------------------------------------------------------------------------|-------|
| h Index = 37 The h Index is based upon the number of documents and number of citations.<br>Analyze documents published between: 1996 ▼ and 2013 ▼ Exclude self-citations Update Graph<br>1560<br>1440<br>1320<br>1320 |       |
| Analyze documents published between: 1996  and 2013  Exclude self-otations Update Graph table table ta                                                                                                    |       |
| 1560<br>1440<br>1320<br>1080<br>960<br>840<br>720<br>600                                                                                                    |       |
|                                                                                                    | 100 1 |

## ORCID

# ORCID

Connecting Research and Researchers

- Open
- Researcher &
- Contributor
- ID

ORCID is an open, non-profit, communitydriven effort to create and maintain a registry of unique researcher identifiers and a transparent method of linking research activities and outputs to these identifiers.

ORCID is unique in its ability to reach across disciplines, research sectors and national boundaries. It is a hub that connects researchers and research through the embedding of ORCID identifiers in key workflows, such as research profile maintenance, manuscript submissions, grant applications, and patent applications.

www.orcid.org

## **The Solution: The ORCID Registry**

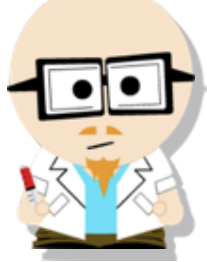

**ELSEVIER** 

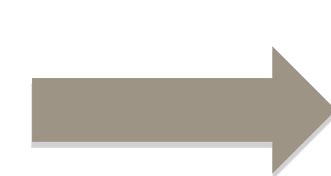

## Dr. Smith Dr. J. Smith Dr. James Smith

#### **ORCID Mission:**

ORCID aims to solve the name ambiguity problem in research and scholarly communications by creating a central registry of unique identifiers for individual researchers

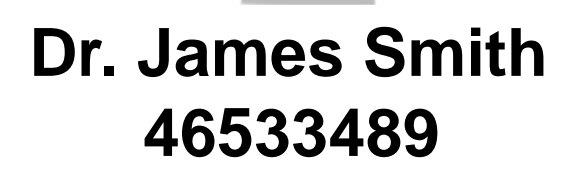

| SEARCH                                 |                               |                           |                  |             | © 💠                 |  |
|----------------------------------------|-------------------------------|---------------------------|------------------|-------------|---------------------|--|
| ORCID                                  | FOR RESEARCHERS               | FOR ORGANIZATION          | IS ABOUT         | HELP        | SIGN OUT            |  |
| Connecting Research<br>and Researchers | MY ORCID RECORD ACCO          | DUNT SETTINGS SIGN OUT    |                  |             |                     |  |
|                                        |                               |                           |                  |             |                     |  |
| Jacob Smith<br>0000-0002-7299-680X     | We are updating the           | e works functionality, ar | nd have taken it | off line wi | nile we improve it. |  |
| View Public ORCID Record               | 0 Affiliations 0 V            | Vorks 0 Grants            | 0 Patents        |             |                     |  |
| UPDATE 1                               | COMING SOON UPD/              | ATING COMING SOON         | COMING SOON      |             |                     |  |
| Import Research Activities             | Personal Information UPDATE L |                           |                  |             |                     |  |
|                                        | Affiliations <                |                           |                  |             |                     |  |
|                                        | Works                         |                           |                  |             |                     |  |
|                                        | Grants COMING SOON            |                           |                  |             | <b>^</b>            |  |
|                                        | You haven't added any grants  |                           |                  |             |                     |  |
|                                        |                               |                           |                  |             |                     |  |
|                                        | Patents COMING SOON           |                           |                  |             |                     |  |
|                                        | You haven't added any patents |                           |                  |             |                     |  |
|                                        |                               |                           |                  |             |                     |  |
| Contact us   Privacy Policy            | Terms of Use                  |                           |                  |             |                     |  |

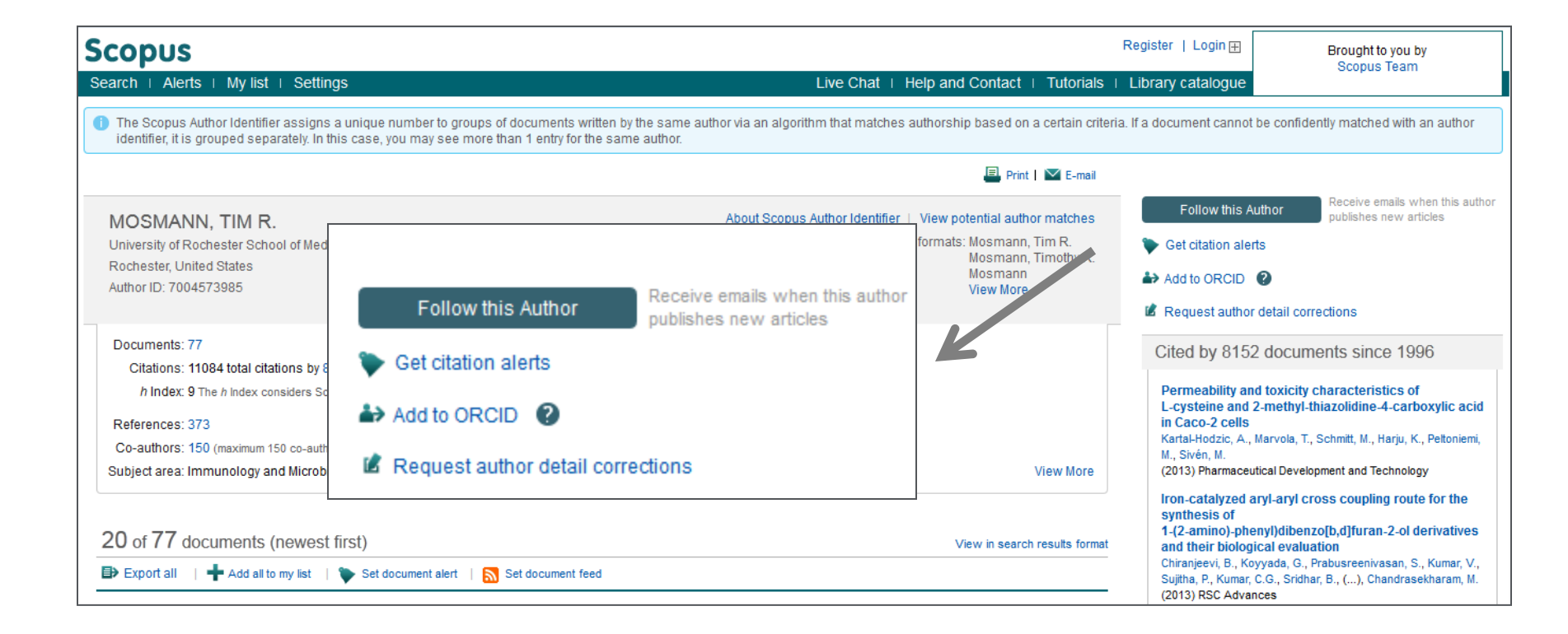

Authors can use Scopus to populate their ORCID profile via Scopus Author Profiles, the Scopus2ORCID Wizard at orcid.scopusfeedback.com or from ORCID!

## **ORCID** link in the new Author Profile (May release)

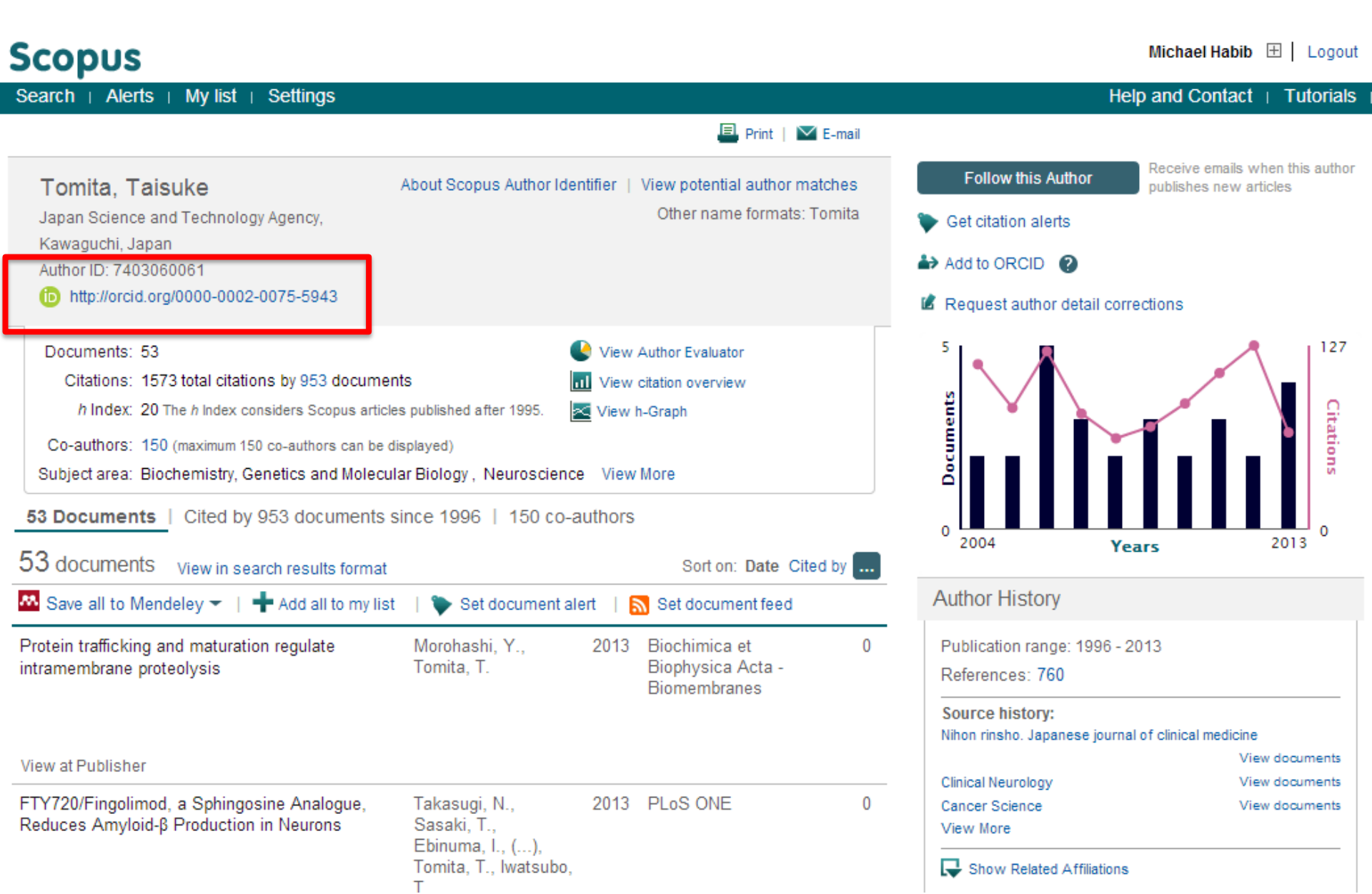

## **Test your skills – Author search**

1.Perform an Author search for Professor 'Simon Hodgson", Dean, School of Science Engineering, University of Teesside. How many documents did he publish, what is his Hindex and the name of the journal he most published in?

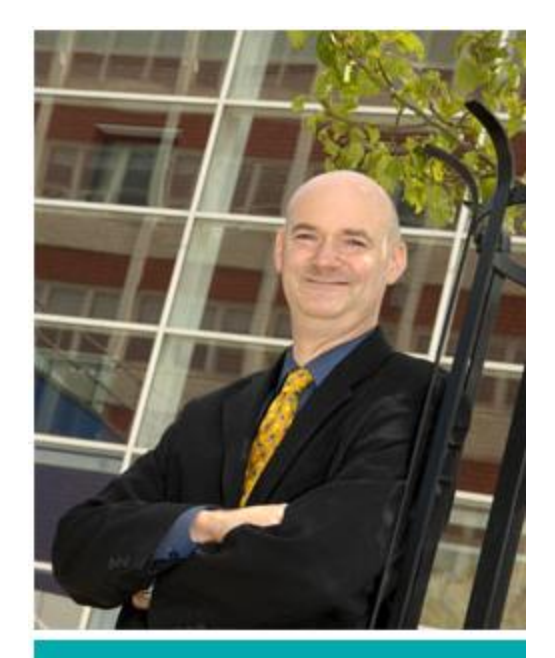

Simon Hodgson Dean, School of Science & Engineering T: 01642 342403 E: s.n.hodgson@tees.ac.uk Research institute: Technology Futures Institute

## **Affiliation Search**

## **Affiliation search**

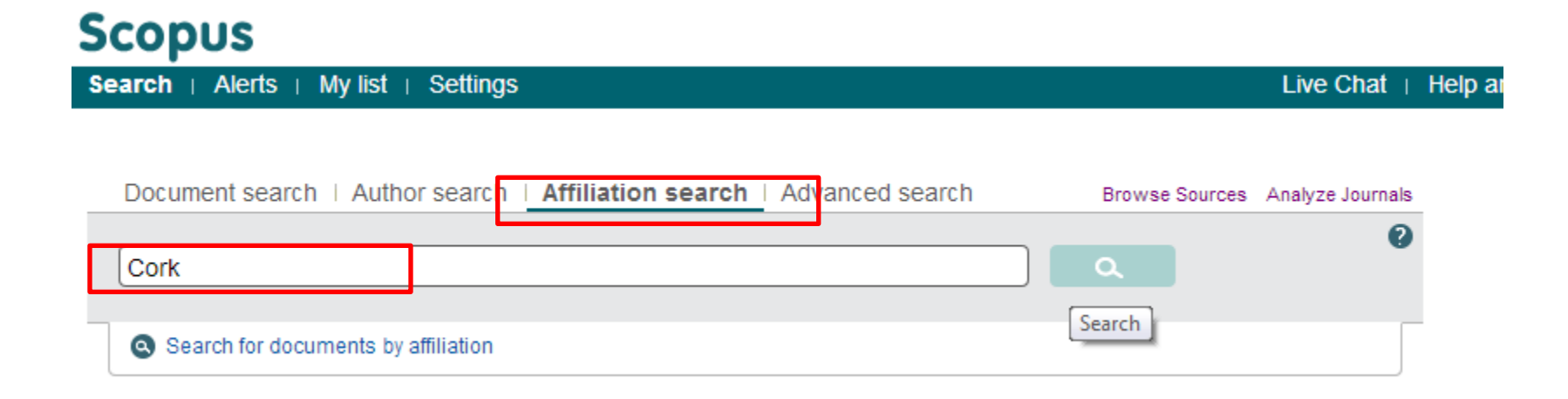

## **Affiliation search**

| Scopus                                                                                                    |                                                                                                    |                                                               | Michaela Kurschildgen 🗄   Logout          |                                                      |                                               | Brought to you by                         |  |
|----------------------------------------------------------------------------------------------------|----------------------------------------------------------------------------------------------------|---------------------------------------------------------------|-------------------------------------------|------------------------------------------------------|-----------------------------------------------|-------------------------------------------|--|
| Search   Alerts   My list   Settings                                                                                                    |                                                                                                    |                                                               | Live Chat   Help and                      | d Contact   Tutorials                                | Library catalogue                             | Scopus ream                               |  |
| Back to results   1 of 26 Next >                                                                                                    |                                                                                                    |                                                               | 📕 Print   🗹 E-                            | -mail   📓 Give feedback                              |                                               |                                           |  |
| University College Cork                                                                                                    |                                                                                                    | About Sco                                                     | pus Affiliation Identifier   View p       | potential affiliation matches                        | Follow this affiliation                       | Receive emails when documents are availab |  |
| Cork<br>Ireland                                                                                                    |                                                                                                    |                                                               | Other name formats:                       | University College <b>Cork</b><br>University College | Set document feed                             |                                           |  |
| Affiliation ID: 60025160                                                                                                    |                                                                                                    |                                                               |                                           |                                                      | Subject areas                                 | Pie chart view                            |  |
| Documents: 15,120<br>Authors: 4,346<br>Patent results: 10,220                                                                                                    | + Add to my list                                                                                       |                                                               |                                           |                                                      | 13.0%                                         | 23.8%                                     |  |
| Collaborating affiliations                                                                                                    | Documents                                                                                              | Sources                                                       |                                           | Documents                                            | 12.0%                                         |                                           |  |
| Tyndall National Institute at National University of<br>Ireland, Cork                                                                                                    | 626                                                                                                    | Lecture Notes in Computer So<br>Subseries Lecture Notes in A  | cience Including<br>tificial Intelligence | 297                                                  | 11.8%                                         | 4.1%<br>4.5%                              |  |
| National University of Ireland, Cork, Alimentary<br>Pharmabiotic Centre                                                                                                    | 595                                                                                                    | and Lecture Notes in Bioinfor<br>Applied and Environmental Mi | matics<br>crobiology                      | 194                                                  | 7 196                                         | 5.2%                                      |  |
| Trinity College Dublin                                                                                                    | 371                                                                                                    | International Dairy Journal                                   |                                           | 171                                                  | 6.9%                                          | 3.4%                                      |  |
| University College Dublin                                                                                                    | 364                                                                                                    | Irish Journal of Medical Scien                                | ce                                        | 151                                                  |                                               |                                           |  |
| Cork University Hospital                                                                                                    | 351                                                                                                    | Meat Science                                                  |                                           | 105                                                  | Agricultural and R                            | ological                                  |  |
| View more                                                                                                    |                                                                                                    | View more                                                     |                                           |                                                      | Modicino                                      | ological.                                 |  |
| The data displayed above is compiled exclusively from articles pub<br>corrections to any inaccuracies or provide any further feedback, p<br>The data displayed above is subject to the privacy conditions conta | lished in the Scopus database. T<br>lease contact us (registration re-<br>ained in the privacy policy. | io request<br>quired).                                        |                                           |                                                      | Biochemistry, Gen<br>Engineering<br>Chemistry | etics and                                 |  |

## **Test your skills – Affiliation search**

1.Perform an Affiliation search for your institution, 'University of Teesside".

2.Who is your top collaborator?

3.In which source are you publishing most in?

4. How many authors do you have?

## **Advanced Search**

## **Advanced search**

Search history

| Document search i Author                                                                                                    | search I Affiliation search I                                                                                                 | Advanced search                                                    | Browse Sources                    | Analyze Journals |
|----------------------------------------------------------------------------------------------------|----------------------------------------------------------------------------------------------------|--------------------------------------------------------------------|-----------------------------------|------------------|
| AFFILCOUNTRY (United Kingdom                                                                                                    | ) and AU-ID("Brimblecombe, Peter"                                                                                             | 7006535630                                                         | Search tips                       | Field codes      |
|                                                                                                    |                                                                                                    |                                                                    |                                   | Þ                |
| 🗐 Outline query   🗶 Clear fo                                                                                                    | orm   🕰 Add Author name / Affiliat                                                                                            | ion                                                                |                                   | Search T         |
| As you type Scopus offers code st<br>Operators<br>AND<br>OR<br>AND NOT<br>PRE/<br>W/<br>Codes<br>ABS<br>AF-ID<br>AFFIL<br>AFFILCITY<br>AFFILCOUNTRY<br>AFFILORG<br>ALL | Advanced search examples:<br>ALL("heart attack") AND AUTHO<br>TITLE-ABS-KEY( *somatic comp<br>SRCTITLE(*field ornith*) AND Vo | R-NAME(smith)<br>plaint wom?n ) AND PUBY<br>DLUME(75) AND ISSUE(1) | 'EAR AFT 1993<br>AND PAGES(53-66) |                  |

Combine queries... e.g. #1 AND NOT #3.
## **Advanced search**

#### Go to bottom of Scopus.com: content coverage

On Scopus info page: View the Scopus title list; go to ASJC code list in excel she

| Biochemistry, Genetics and Molecular Biology(all)            | 1300        |                     |           |             |         |           |        |
|--------------------------------------------------------------|-------------|---------------------|-----------|-------------|---------|-----------|--------|
| Biochemistry, Genetics and Molecular Biology (miscellaneous) | 1301        |                     |           |             |         |           |        |
| Ageing                                                       | 1302        |                     |           |             |         |           |        |
| Biochemistry                                                 | 1303        |                     |           |             |         |           |        |
| Biophysics                                                   | 1304        |                     |           |             |         |           |        |
| Biotechnology                                                | 1305        |                     |           |             |         |           |        |
| Cancer Research                                              | 1306        |                     |           |             |         |           |        |
| Cell Biology                                                 | 1307        |                     |           |             |         |           |        |
| Clinical Biochemistry                                        | 1308        |                     |           |             |         |           |        |
| Developmental Biology                                        | 1309        |                     |           |             |         |           |        |
| Endocrinology                                                | 1310        |                     |           |             |         |           |        |
| ) Genetics                                                   | 1311        |                     |           |             |         |           |        |
| Molecular Biology                                            | 1312        |                     |           |             |         |           |        |
| 2 Molecular Medicine                                         | 1313        |                     |           |             |         |           |        |
| Physiology                                                   | 1314        |                     |           |             |         |           |        |
| Structural Biology                                           | 1315        |                     |           |             |         |           | _      |
| Scopus Sources September 2013 / Conf. Proceedings            | post-1995 🏒 | Conf. Proceedings p | re-1996 🏒 | More info I | Medline | ASJC Code | list 🧷 |

| Document search Author | Affiliation search | Advanced search                                     |
|------------------------|--------------------|-----------------------------------------------------|
| Outline query          |                    |                                                     |
| subjterms(1311)        | Look<br>are se     | for "subjterms(x)"if you<br>earching for content in |
|                        | a spe              | cific subject field                                 |

## **Advanced Search: Books**

| Document search | Author se | arch                | Affiliation search                         | Adv                           | anced search                              | h                                |                       |                |
|-----------------|-----------|---------------------|--------------------------------------------|-------------------------------|-------------------------------------------|----------------------------------|-----------------------|----------------|
|                 |           |                     |                                            |                               |                                           |                                  | ? Search tips         | I? Field codes |
| Outline que     | ry        |                     |                                            |                               |                                           |                                  |                       |                |
| DOCTYPE(bk)     |           |                     |                                            |                               |                                           |                                  |                       | *              |
|                 |           |                     |                                            |                               |                                           |                                  |                       | 5              |
|                 |           |                     |                                            |                               |                                           |                                  |                       | 2              |
|                 |           |                     |                                            |                               |                                           |                                  |                       |                |
|                 |           |                     |                                            |                               |                                           |                                  |                       |                |
|                 |           |                     |                                            | >                             | Clear form                                | X Add Autho                      | r name or Affiliati   | on   Search    |
| CASREGNUMBER    | *         | As you<br>Double    | type Scopus offe<br>click or press "ent    | rs code sugg<br>er" to add to | estions.<br>advanced search.              |                                  |                       |                |
|                 |           | Code:<br>Name:      | DOCTYPE<br>DOCTYPE (XX)                    |                               |                                           |                                  |                       |                |
| CONF            |           | Enterin             | DOCTYPE(ar) wi                             | ll return docu                | iments classified as                      | articles.                        |                       |                |
| ONFNAME         | II        | Possibl<br>Article- | e values for XX ar<br>ar / Article in Pres | e:<br>s-ip / Abstra           | ct Report-ab / Book                       | - <b>bk /</b> Book Ch            | apter-ch /            |                |
| CONFSPONSORS    |           | Busine:<br>/ Erratu | ss Article-bz / Con<br>m-er / Letter-le/ N | ference Pap<br>ote-no / Pres  | er-cp / Conference<br>ss Release-pr / Rep | Review-cr / E<br>ort-rp / Review | ditorial-ed<br>w-re / |                |
| 00              |           | Short S             | urvey-sh                                   |                               |                                           |                                  |                       |                |

There are three searchable fields: -Search by document type: Search for DOCTYPE(bk) in advanced search [for items concerning a complete book] -Search for DOCTYPE(ch) in advance search [for book chapter items] -Search by source type: Search for SRCTYPE(b) in advanced search [for all items belonging to a book source type] the project (end of 2015) and 10,000 new books each year ongoing.

## **Missing content?**

What should I do if Scopus doesn't cover a research item that I have published or that I think should be in the database?

- Go to Scopus.com and use the "Advanced search" tab: Type in: SRCTITLE("NAME OF JOURNAL") and hit "Search"
- Look under the facets (filters) for "Source Title"; if you click on "View More", you'll be able to see if the title in question is indexed in Scopus.

Content selection criteria: <u>http://www.elsevier.com/online-</u> tools/scopus/content-overview#content-policy-and-selection

Scopus title suggestion form: http://suggestor.step.scopus.com/suggestTitle/step1.cfm

# **Sources**

## Sources – via advanced search

#### Scopus

| Search   Alerts   My list   S                                                                                        | ettings                                                                                                    | Live Chat                                                                                                    | Help and Cor                                         |
|----------------------------------------------------------------------------------------------------|----------------------------------------------------------------------------------------------------|----------------------------------------------------------------------------------------------------|------------------------------------------------------|
| New interface released on                                                                                            | February 1 – Learn more                                                                                                    |                                                                                                    |                                                      |
| Document search   Author s                                                                                           | earch   Affiliation search   Advan                                                                                                    | ced search Brov se Sources                                                                                                    | Analyze Journals                                     |
|                                                                                                    |                                                                                                    | Search tips                                                                                                    | Pield codes                                          |
|                                                                                                    |                                                                                                    |                                                                                                    | Þ                                                    |
| Outline query   X Clear for As you type Scopus offers code sug                                                       | m   Q <sup>+</sup> Add Author name / Affiliation                                                                                                    | o advanced search.                                                                                                    | ٩                                                    |
| PUBDATETXT<br>PUBYEAR<br>REF<br>REFARTNUM<br>REFAUTH<br>REFPAGE<br>REFPAGEFIRST<br>REFPUBYEAR<br>REFSRCTITLE         | Code: SUBJAREA<br>Name: Subject Area<br>For Example:<br>Entering SUBJAREA(CHEM) will return doc<br>Possible values for XX are:<br>Agricultural and Biological Sciences-AGRI                                                                                                    | uments that classified under the subject area Cher<br>/ Arts and Humanities-ARTS / Biochemistry, Genet                                                                                                    | mistry.<br>ics and                                   |
| REF TITLE<br>SEQBANK<br>SEQNUMBER<br>SRCTITLE<br>SRCTYPE<br>SUBJAREA<br>TITLE<br>TITLE-ABS-KEY<br>TITLE-ABS-KEY-AUTH | Molecular Biology-BIOC / Business, Manag<br>Chemistry-CHEM / Computer Science-COM<br>Sciences-EART / Economics, Econometrics<br>Environmental Science-ENVI / Immunology i<br>Mathematics-MATH / Medicine-MEDI / Neu<br>and Pharmaceutics-PHAR / Physics and As<br>Veterinary-VETE / Dentistry-DENT / Health | ement and Accounting-BUSI / Chemical Engineerin<br>IP / Decision Sciences-DECI / Earth and Planetary<br>and Finance-ECON / Energy-ENER / Engineering-<br>and Microbiology-IMMU / Materials Science-MATE<br>oscience-NEUR / Nursing-NURS / Pharmacology, T<br>stronomy-PHYS / Psychology-PSYC / Social Scien<br>Professions-HEAL / Multidisciplinary-MULT | g-CENG /<br>ENGI /<br>: /<br>foxicology<br>ices-SOCI |

## Source

## Scopus

| Search   Alerts   M                                                                 | ly list ∣ Se | ttings Live C                                                                                                    | Chat   Help and Contact   Tutorial                                                 |
|-------------------------------------------------------------------------------------|--------------|----------------------------------------------------------------------------------------------------|------------------------------------------------------------------------------------|
| AF-ID ( <b>"Københavns Uni</b>                                                      | versitet" 60 | 1030840) AND SUBJAREA (medi) 🥣 Edit   🔛 Save   🔖 Set alert   🔝 Se                                                                                                    | et feed                                                                            |
| 21,709 document                                                                     | results      | View secondary documents   View 7 patent results   Search your library   📊 An                                                                                               | alyze results                                                                      |
| Search within results                                                               | Q            | O - ➡ Export   ➡ Download   📶 View citation overview   99 View                                                                                                    | Cited by   More 👻                                                                  |
| Refine                                                                              |              | O Patients' perceptions of topical treatments of actinic keratosis                                                                                                    | Esmann, S., Jemec, G.B.E.                                                          |
| Limit to Exclu                                                                      | Ide          |                                                                                                    |                                                                                    |
| Year                                                                                |              | Full Text View at Publisher                                                                                                    |                                                                                    |
| Author Name                                                                         |              | <ul> <li>Impact of technology on cytology outcome in cervical cancer screening<br/>and elder warman</li> </ul>                                                              | of young Rask, J., Lynge, E., Franzmai                                             |
| Subject Area                                                                        |              | and older women                                                                                                    | m., (), Schiedermann, D.,<br>Rebolj, M.                                            |
| Document Type                                                                       |              | Full Text View at Publisher                                                                                                    |                                                                                    |
| Source Title                                                                        |              | Concer accordated autoantibadias to MUC1 and MUC4. A blinded acc                                                                                                    | a control – Poderson J.W. Contry Maha                                              |
| Ugeskrift for Laeger                                                                | (805)        | study of colorectal cancer in UK collaborative trial of ovarian cancer scr                                                                                                  | eening A., Nøstdal, A., (), Menon, U                                               |
| Plos One                                                                            | (515)        |                                                                                                    | Wandall, H.H.                                                                      |
| <ul> <li>Scandinavian Journal<br/>of Gastroenterology</li> </ul>                    | (267)        | Full Text   View at Publisher   📮 Show abstract   Related do                                                                                                    | cuments                                                                            |
| <ul> <li>Acta Obstetricia Et</li> <li>Gynecologica</li> <li>Scandinavica</li> </ul> | (253)        | <ul> <li>Evolution of sex determination and sexually dimorphic larval sizes in pa<br/>barnacles</li> </ul>                                                                  | arasitic Yamaguchi, S., Høeg, J.T., Iw<br>Y.                                       |
| <ul> <li>Acta Dermato</li> <li>Venereologica</li> </ul>                             | (229)        | Full Text View at Publisher                                                                                                    |                                                                                    |
| Keyword                                                                             |              | O The impact of involved node, involved field and mantle field radiotherap<br>estimated radiation doses and risk of late effects for pediatric patients<br>Hodgkin lymphoma | with Maraldo, M.V., Jørgensen, M.,<br>Brodin, N.P., (), Hjalgrim, L.<br>Specht, L. |

Live Cha

## Source

## Scopus

Search + Alerts + My list + Settings

New interface released on February 1 - Learn more

| Document search   Author search   Affiliation search                                                                           | h I Advanced search                                                                                      | Browse Sources       | Analyze Journals |
|----------------------------------------------------------------------------------------------------|----------------------------------------------------------------------------------------------------|----------------------|------------------|
| Search for Eg., "heart attack" AND stress A Add search field Limit to:                                                         | rticle Title, Abstract, Keywords                                                                         | ~                    | Q 0              |
| Date Range (inclusive)  Published All years  to Present  Added to Scopus in the last 7  days                                   | Document Type<br>ALL                                                                                     |                      |                  |
| <ul> <li>✓ Life Sciences (&gt; 4,300 titles.)</li> <li>✓ Health Sciences (&gt; 6,800 titles. 100% Medline coverage)</li> </ul> | <ul> <li>Physical Sciences (&gt; 7,200 titles</li> <li>Social Sciences &amp; Humanities (&gt;</li> </ul> | .)<br>5,300 titles.) |                  |

## Source

| Scopus Michaela Kurschildge                                                                       |                                              |                | Brought to you by                                           |
|---------------------------------------------------------------------------------------------------|----------------------------------------------|----------------|-------------------------------------------------------------|
| Search + Alerts + My list + Settings                                                              | Live Chat   Help and Contact   Tutorials   L | ibrary catalo  | gue                                                         |
| Subject Area:     All Subject Areas       Source Type:     All Sources         Total Source State |                                              | Sear<br>in:    | rch: Lancet<br>Title <b>V</b> Search                        |
| A B C D E F G H I J K L M N O P Q R S T U V W X Y Z                                               |                                              | Т = т<br>С = с | rade Publications<br>onference Proceedings<br>= Book Series |
| Aa Ab Ac Ad Ae Af Ag Ah Ai Aj Ak Al Am An Ao Ap Aq Ar As At Au Av Aw Ax Ay Az   Al                |                                              |                |                                                             |

#### Results:23

| Note: Only serial source titles are included in this list. For non-serial content such as books and monographs, please use Document Search. |                                               |       |        |  |  |  |
|----------------------------------------------------------------------------------------------------|-----------------------------------------------|-------|--------|--|--|--|
|                                                                                                    |                                               | SJR 🕕 | SNIP 🕕 |  |  |  |
| AAA, Arbeiten aus Anglistik und Amerikanistik     Library Catalogue     ACNP Cat.Periodici                                                  | Soarch for specific                           | 0.101 | 0.000  |  |  |  |
| 2 AAC: Augmentative and Alternative Communication Library Catalogue   (ACNP Cat.Periodici)                                                  |                                               | 0.428 | 1.051  |  |  |  |
| 3 C AACE International Transactions Library Catalogue   ACNP Cat.Periodici                                                                  | titles or browse                              | 0.101 | 0.021  |  |  |  |
| 4 AACL Bioflux Library Catalogue   (ACNP Cat. Periodici)                                                                                    | through lists of                              | 0.297 | 0.597  |  |  |  |
| 5 3 AACN Advanced Critical Care Library Catalogue   ACNP Cat.Periodici                                                                      | journals displayed by                         | 0.222 | 0.334  |  |  |  |
| 6 AACN clinical issues (coverage discontinued in Scopus) Library Catalogue   (ACNP Cat.Periodici)                                           | subject, source type or                       |       |        |  |  |  |
| 7 3 AACN clinical issues in critical care nursing (coverage discontinued in S<br>Library Catalogue)   (ACNP Cat.Periodici)                  | alphabetical order                            |       |        |  |  |  |
| 8 AANA Journal                                                                                                    |                                               | 0.249 | 0.429  |  |  |  |
| 9 AANNT journal / the American Association of Nephrology Nurses and<br>Library Catalogue   ACNP Cat.Periodici                               | Technicians (coverage discontinued in Scopus) |       |        |  |  |  |
| 10 D AAO Journal                                                                                                    |                                               | 0.111 | 0.051  |  |  |  |
| 11 AAOHN Journal (coverage discontinued in Scopus) Library Catalogue   (ACNP Cat.Periodici)                                                 |                                               |       | 0.274  |  |  |  |
| 12 AAPG Bulletin Library Catalogue   ACNP Cat.Periodici                                                                                     |                                               | 1.629 | 2.307  |  |  |  |

### Source

#### Scopus

| Search   Alerts   My list   Settings                                                                                                    | Live Chat   He     |
|----------------------------------------------------------------------------------------------------|--------------------|
| Journal Homepage   Library Catalogue   ACNP Cat.Periodici   © Get Permissions                                                                                                    |                    |
| The Lancet                                                                                                    | Follow this source |
| Subject Area:MedicinePublisher:Elsevier LimitedISSN:0140-6736E-ISSN:1474-547XScopus Coverage Years:from 1823 to Present                                                                                                    | 1                  |
| Journal Metrics                                                                                                    | -                  |
| Scopus Journal Metrics offer the value of context with their citation measuring tools. The metrics below allow for direct comparison of journals, independent of their subject classification. To learn more, visit: www.journalmetrics.com. |                    |
| SJR (SCImago Journal Rankings) 🕕 (2012): 7.074                                                                                                    |                    |
| SNIP (Source Normalized Impact per Paper) 🕕 (2012): 8.131                                                                                                    |                    |
| Compare with other Sources in Journal Analyzer                                                                                                    |                    |

Documents available from

| Articles in press ? |                               |
|---------------------|-------------------------------|
| Latest issue:       | Volume 383, Issue 9918 (2014) |
| 2014                | 251 documents                 |
| 2013                | 1791 documents                |
| 2012                | 1845 documents                |
| 2011                | 1700 documents                |
| 2040                | 1750 de cumente               |

Articles in Press are documents that have been accepted for publication, but have not yet been assigned to a journal issue. They are indicated by the Articles in Press symbol on document pages and in search result lists.

# **Analytics**

# **Analyze Journals**

## **Journal Analyzer: what is it?**

- Journal Analyzer gives users a comparative overview of the journal landscape, showing how titles in a given field are performing relative to each other
- The objective data is presented in an easy, comprehensive graphical format comparing citations of max. 10 journals from over 21,000 peer reviewed journals from today all the way back to 1996.
- Data is updated bi-monthly to ensure currency.

## What is the Impact Factor (IF)?

## **Impact Factor**

[the average annual number of citations per article published]

- For example, the 2013 impact factor for a journal is calculated as follows:
  - *A* = the number of times articles published in 2011 and 2012 were cited in indexed journals during 2013
  - B = the number of "citable items" (usually articles, reviews, proceedings or notes; not editorials and letters-to-the-Editor) published in 2011 and 2012
  - 2013 impact factor = A/B
  - e.g. <u>600 citations</u> = 2.000 150 + 150 articles

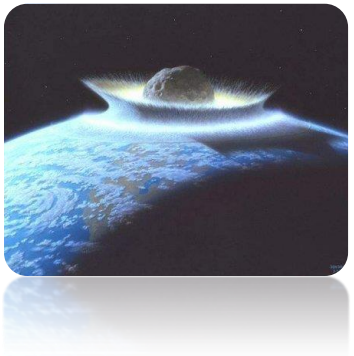

#### **ELSEVIER**

## **Influences on Impact Factors: Subject Area**

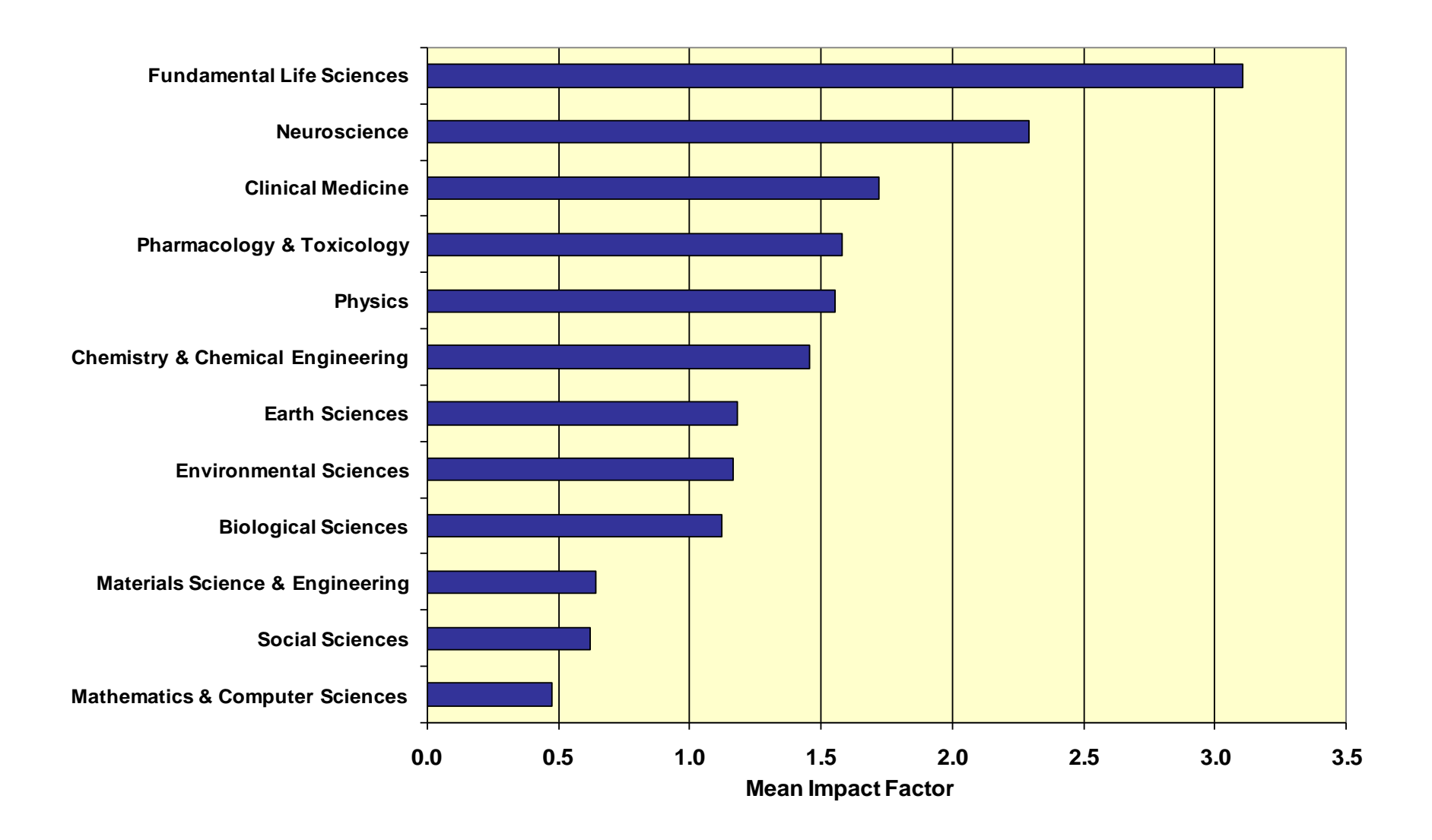

## **Compare journals**

#### Scopus

| Search   Alerts   My list   Settings                                                                                                    |                                                                                                    |
|----------------------------------------------------------------------------------------------------|----------------------------------------------------------------------------------------------------|
| Scopus h-index being updated, read more on the blog                                                                                                    |                                                                                                    |
| Document search Author search Affiliation search Advanced search Browse Sources Compare journals   Cell Article Title, Abstract, Keywords Image: Compare journals   Add search field   Limit to:   Date Range (inclusive)   O   Published All years   To   Present                                                       | Resources<br>Follow @Scopus on Twitter for<br>updates, news and more<br>Access Scopus videos<br>Learn about alerts and registration |
| <ul> <li>O Added to Scopus in the last 7 → days</li> <li>Subject Areas</li> <li>Ø Life Sciences (&gt; 4,300 titles.)</li> <li>Ø Physical Sciences (&gt; 7,200 titles.)</li> <li>Ø Health Sciences (&gt; 6,800 titles. 100% Medline coverage)</li> <li>Ø Social Sciences &amp; Humanities (&gt; 5,300 titles.)</li> </ul> |                                                                                                    |
| Search history Combine queries e.g. #1 AND NOT #3. Q                                                                                                    |                                                                                                    |
| 2 TITLE-ABS-KEY ( cell ) 6,582,695 document results                                                                                                    |                                                                                                    |
| 1 AU-ID ( "Murphy, Kathy M." 36439905900 ) 93 document results                                                                                                    |                                                                                                    |
| Top of page 🔺                                                                                                    |                                                                                                    |

## SJR and SNIP two journal metrics in Scopus

#### Scopus

SJR is a prestige metric and weights citations according to the status the citing journal

#### Journal Analyzer

Search | Alerts | My list | Se

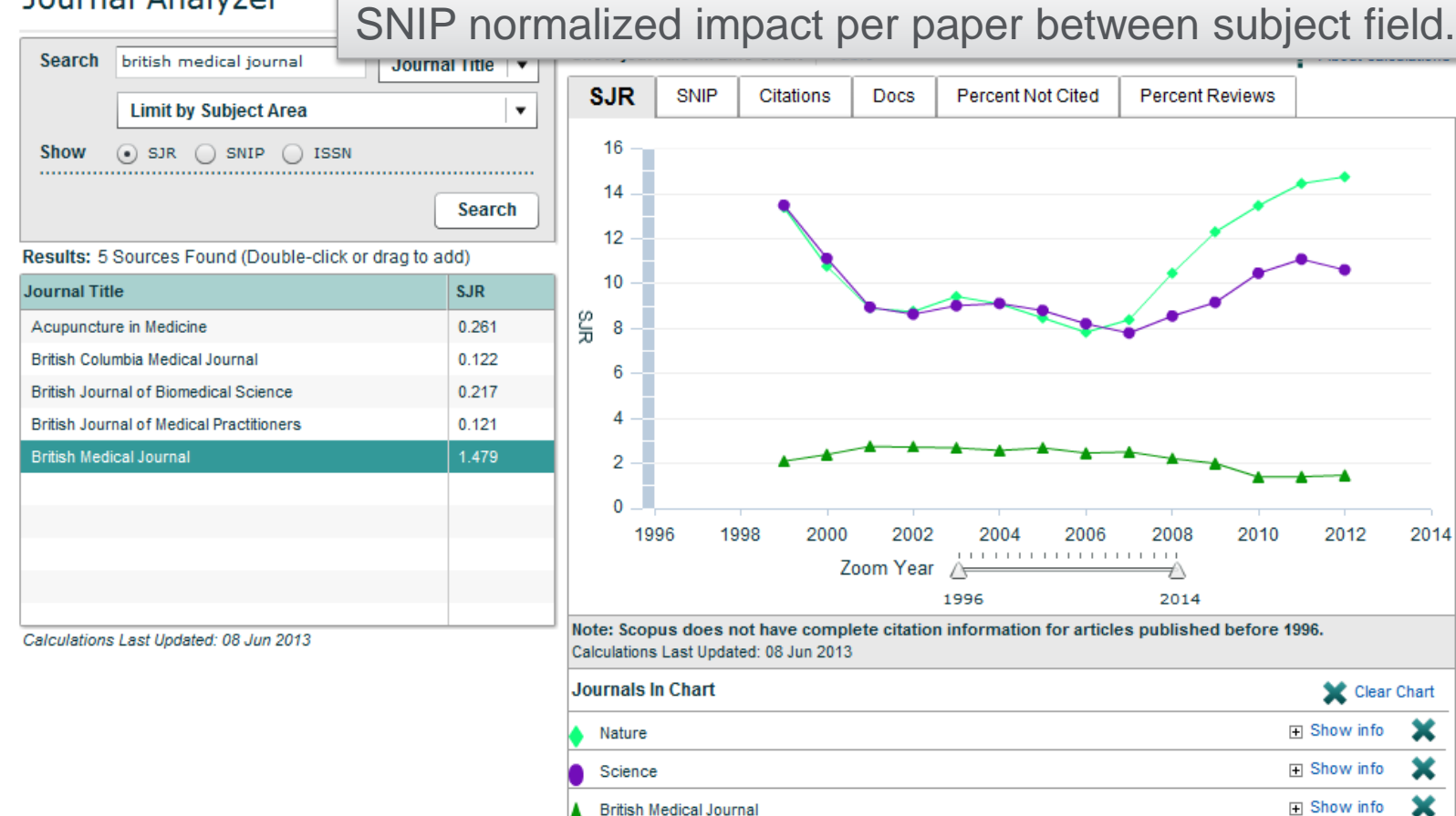

### SJR (SCImago Journal Rank)

- Developed by Professor Félix de Moya, Research Professor at Consejo Superior de Investigaciones Científicas, SCImago Journal Rank (<u>SJR</u>) is a prestige metric based on the idea that 'all citations are not created equal'. With SJR, the subject field, quality and reputation of the journal has a direct effect on the value of a citation.
- SJR

- Is weighted by the prestige of the journal, thereby 'leveling the playing field' among journals

- Eliminates manipulation: raise the SJR ranking by being published in more reputable journals

- 'Shares' a journal's prestige equally over the total number of citations in that journal

- Relevant links
  - Research Paper: "The SJR indicator: A new indicator of journals' scientific prestige"
  - SJR information website
  - SCImago website

### SNIP (Source Normalized Impact per Paper)

- Created by Professor Henk Moed at CTWS, University of Leiden, Source Normalized Impact per Paper (<u>SNIP</u>) measures contextual citation impact by weighting citations based on the total number of citations in a subject field. The impact of a single citation is given higher value in subject areas where citations are less likely, and vice versa.
- SNIP
  - Measures contextual citation impact by 'normalizing' citation values
    Takes a research field's citation frequency into account
    Considers immediacy how quickly a paper is likely to have an impact in a

  - given field

  - Accounts for how well the field is covered by the underlying database
     Calculates without use of a journal's subject classification to avoid delimitation
     Counters any potential for editorial manipulation
- Normalizes for differences in citation behavior between subject fields
- Relevant links
  - Research Paper: "Measuring contextual citation impact of scientific journals" - SNIP information website - CTWS Institute website

### **IPP Impact per Paper**

| Scopus                                |                   |                             | copus SciVal Q       | uick Link Test  | Register Login 🗸 | Help 🗸      | Brought to yo<br>Elsevier Dayt | on IT            |       |
|---------------------------------------|-------------------|-----------------------------|----------------------|-----------------|------------------|-------------|--------------------------------|------------------|-------|
| Search                                | Alerts            | My list                     |                      |                 |                  |             | My                             | Scopus           |       |
| Compare journ                         | als Search for a  | nd choose up to 10 journals | o analyze and comp   | are.            |                  |             | 🗈 Export   📕                   | Print   🚩 E-mail |       |
| Search for                            |                   | e.g. Cell, cancer Journa    | Title V Limit to: Al | I Subject areas |                  | •           | م                              | 0                |       |
| Show: O SJR 💿                         |                   | SN                          |                      |                 |                  |             |                                |                  | IDD   |
| 7798 sources for                      | und About Compare | journals calculations       |                      |                 |                  |             |                                |                  |       |
| Journal <u></u>                       | 1                 | PP Chart                    | Table                |                 |                  |             |                                |                  | SNI   |
| <ul> <li>Academic Psych</li> </ul>    | iatry ~           | 0.996 <b>SJR</b>            |                      | Citations       | Documents        | % Not cited | % Reviews                      | 1 H              |       |
| Academy of Acc                        | ounting ~         | 0.108                       | n an Dulalian        | tion            |                  |             |                                |                  | OT CI |
| Academy of Ban                        | king St ~         | 0.031 Impac                 | per Publica          | ation year      | 0                |             |                                |                  | nuhl  |
| Academy of Entr                       | eprene V          | 0.158                       |                      |                 |                  |             |                                |                  |       |
| Academy of Man                        | lageme Ý          | 0.277 16.00                 |                      |                 |                  |             |                                |                  | IPP   |
| Academy of Man                        | tenic M Y         | 0.286                       |                      |                 |                  |             |                                | -                |       |
| Accounting Rese                       | arch Jo           | 0.350 14.00                 |                      |                 |                  |             |                                |                  | year  |
| <ul> <li>Accounting, Audi</li> </ul>  | iting an 🗸        | 2.387                       |                      |                 |                  |             |                                |                  | whic  |
| ACI Materials Jo                      | urnal ~           | 1.256 12.00                 |                      |                 |                  |             |                                |                  |       |
| ACI Structural Jo                     | ournal 🗸 🗸        | 1.115                       |                      |                 |                  |             |                                |                  | cons  |
| ACM Journal on                        | Emergi ~          | 1.433                       |                      |                 |                  |             |                                |                  | ontir |
| <ul> <li>ACSM's Health a</li> </ul>   | ind Fitn 🗸 🗸      | 0.128                       |                      |                 |                  |             |                                |                  | υριι  |
| <ul> <li>Acta Anaesthesi</li> </ul>   | ologica 🗸 🗸 🗸     | 0.647 8.00                  |                      |                 |                  |             |                                |                  | acci  |
| <ul> <li>Acta Farmaceuti</li> </ul>   | ca Bon 🗸 🗸        | 0.362                       |                      |                 |                  |             |                                | _                |       |
| <ul> <li>Acta Geophysica</li> </ul>   | a Sinica 🛛 🗸      | 0.926 6.00                  | -                    |                 |                  |             | +                              |                  | citat |
| <ul> <li>Acta Meteorologi</li> </ul>  | ca Sinica 🛛 🗸     | 0.711                       |                      |                 |                  |             |                                |                  | fiold |
| <ul> <li>Acta Myologica</li> </ul>    | ~                 | 1.907                       |                      |                 |                  |             |                                |                  | neiu  |
| <ul> <li>Acta Paediatrica,</li> </ul> | , Intern V        | 2.115                       | 1999 2000 2001       | 2002 2003 2004  | 2005 2006 2007   | 2008 2009 2 | 010 2011 2012                  | 2013             |       |

IPP is a component of SNIP, providing a ratio of citations per article published in a journal. IPP metric uses a three year citation window, which is widely considered to be the optimal time period to accurately measure citations in most subject fields.

## **List of titles**

#### http://www.elsevier.com/online-tools/scopus/content-overview

What content is included in Scopus?

- Journals: Over 21,000 titles from more than 5,000 international publishers (see the journal title list)
  - · More than 20,000 peer-reviewed journals, including 2,800 gold open access journals
  - Over 365 trade publications
  - Articles-in-press (i.e., articles that have been accepted for publication) from more than 3,750 journals and publishers, including Cambridge University Press, the Institute of Electrical and Electronics Engineers (IEEE), Nature Publishing Group, Springer, Wiley-Blackwell and, of course, Elsevier

| Sourcerecord id | Source Title (CSA excl.) (Medline-sourced journals are indicated in  | Print-ISSN | E-ISSN   | Coverage                    | Active or       | 2009  |
|-----------------|----------------------------------------------------------------------|------------|----------|-----------------------------|-----------------|-------|
|                 | Green). Including Conference Proceedings available in the scopus.com |            | -        |                             | Inactive        | SNIP  |
|                 | Source Browse list                                                   | <u>_1</u>  |          |                             | V.              |       |
| 4800152405      | Acta Ichthyologica et Piscatoria                                     | 01371592   | 17341515 | 1996-ongoing                | Active          | 0.533 |
| 19900191953     | Advances in Oceanography and Limnology                               | 19475721   | 1947573X | 2010-ongoing                | Active          |       |
| 29031           | Annales de Limnologie                                                | 00034088   |          | 1993-ongoing, 1983-1984, 19 | 78-1981 Active  | 0.643 |
| 29417           | Aquacultural Engineering                                             | 01448609   |          | 1982-ongoing                | Active          | 1.776 |
| 29419           | Aquaculture                                                          | 00448486   |          | 1972-ongoing                | Active          | 1.691 |
| 29426           | Aquaculture Nutrition                                                | 13535773   | 13652095 | 1996-ongoing                | Active          | 1.403 |
| 29427           | Aquaculture Research                                                 | 1355557X   | 13652109 | 1995-ongoing                | Active          | 1.094 |
| 29436           | Aquatic Living Resources                                             | 09907440   | 17652952 | 1992-ongoing                | Active          | 0.668 |
| 19300156919     | Archives of Polish Fisheries                                         | 12306428   |          | 2009-ongoing                | Active          |       |
| 13868           | Cahiers de Biologie Marine                                           | 00079723   |          | 1992-ongoing                | Active          | 0.527 |
| 24761           | California Cooperative Oceanic Fisheries, Investigations Reports     | 05753317   |          | 1996-ongoing, 1983-1984, 19 | 80, 1976 Active | 0.704 |
| 26806           | Ciencias Marinas                                                     | 01853880   |          | 1992-ongoing                | Active          | 0.406 |
| 26825           | Coral Reefs                                                          | 07224028   | 14320975 | 1982-ongoing                | Active          | 1.296 |
| 21402           | Crustaceana                                                          | 0011216X   |          | 1990-ongoing, 1986, 1980    | Active          | 0.509 |
| 17972           | Diatom Research                                                      | 0269249X   |          | 1991-ongoing                | Active          | 0.434 |
| 29091           | Ecohydrology and Hydrobiology                                        | 16423593   |          | 2001-ongoing                | Active          | 0.239 |
| 12781           | Fisheries Research                                                   | 01657836   | 1        | 1983-ongoing, 1981          | Active          | 1.328 |
| 12786           | Fisheries Science                                                    | 09199268   | 14442906 | 1996-ongoing                | Active          | 0.639 |
| 12802           | Fishery Bulletin                                                     | 00900656   |          | 1988-ongoing, 1979-1986     | Active          | 1.050 |
| 15112           | Freshwater Biology                                                   | 00465070   | 13652427 | 1977-ongoing, 1973-1975     | Active          | 1.988 |
| 15168           | Hydrobiologia                                                        | 00188158   | 03240924 | 1948-ongoing                | Active          | 1.295 |
| 22019           | Indian Journal of Fisheries                                          | 05372003   |          | 2009-ongoing, 1977-1983, 19 | 74 Active       |       |

## **Calculate the IF in Scopus**

ELSEVIER

In any given year, the impact factor of a journal is the average number of citations received per paper published in that journal during the two preceding years.<sup>[1]</sup> For example, if a journal has an impact factor of 3 in 2012, then its papers published in 2010 and 2011 received 3 citations each on average in 2012.

#### The 2012 impact factor of a journal would be calculated as follows:

A = the number of times that articles published in that journal in 2010and2011, were cited by articles in indexed journals during 2012.B = the total number of "citable items" published by that journal in 2010and2011.

("Citable items" are usually articles, reviews, proceedings, or notes; not editorials or letters to the editor.)

#### 2012 impact factor = *A*/*B*.

## **Calculate the IF in Scopus**

ELSEVIER

#### **British Journal of Nutrition : IF 3.302**

- 1. Go to advanced search in Scopus:
- SRCTITLE(xxx )
- 2. Limit your search to 2010+2011 = B (number of documents published in 2010+11)
- 3. Select ALL titles and "view citation overview"
- 4. Look up total number of citations in 2012: A
- 5. Devide A/B and you receive the Impact factor

## **ALTMETRIC**

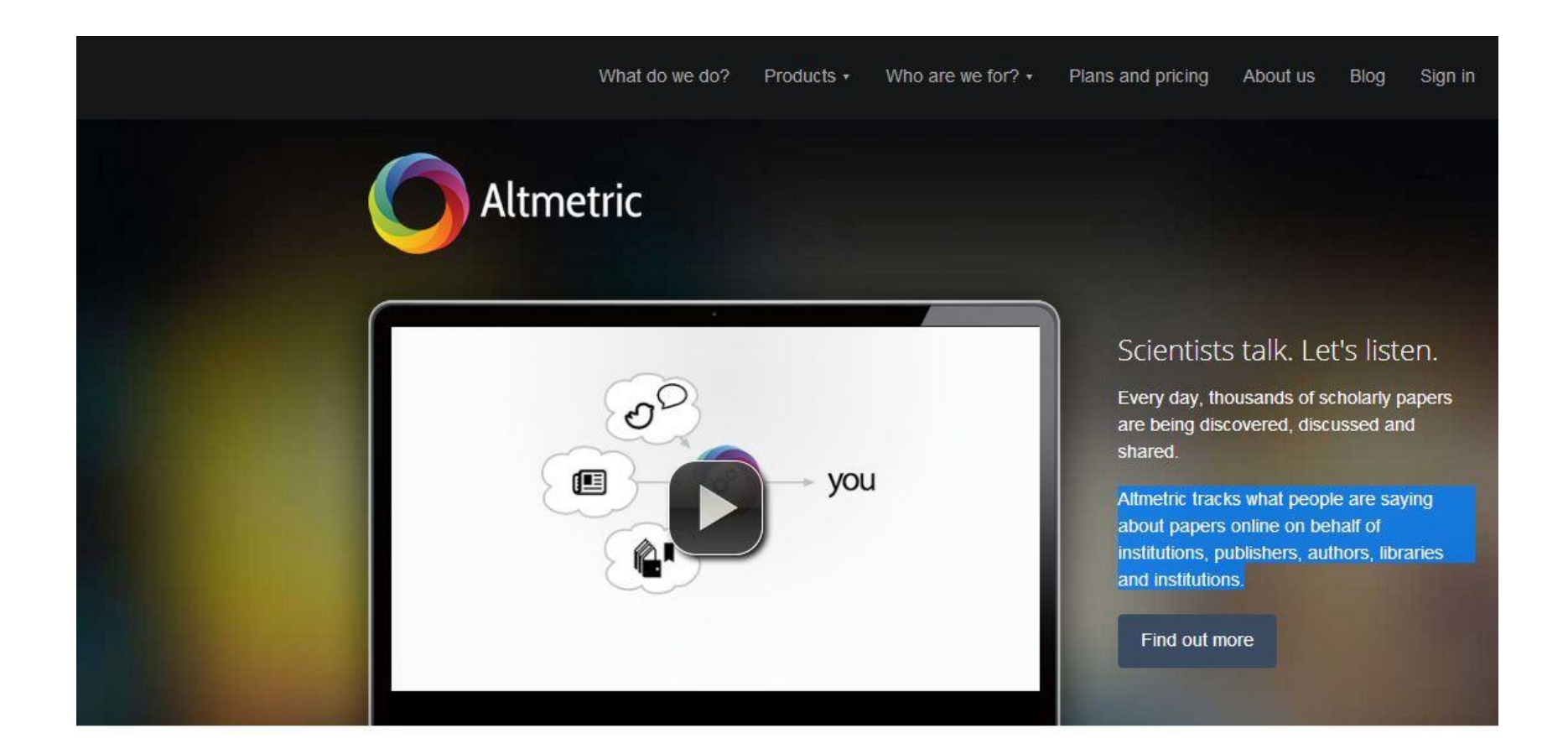

For more information: <u>www.altmetric.com</u> <u>http://www.altmetric.com/whatwedo.php</u>

## **ALTMETRIC**

## Altmetric offer four potential advantages:

- A more <u>nuanced understanding of impact</u>, showing us which scholarly products are read, discussed, saved and recommended as well as cited. (Mendeley etc)

- Often more timely data, showing evidence of impact in days instead of years.

- A window on the <u>impact of web-native scholarly products</u> like datasets, software, blog posts, videos and more.

- Indications of <u>impacts on diverse audiences</u> including scholars but also practitioners, clinicians, educators and the general public

## **Almetric**

#### Scopus

 Search + Alerts + My list + Settings
 Live

 New interface released on February 1 – Learn more
 Live

| Document search   Author search   Affiliation searc     | h i Advanced search Browse Sources             | Analyze Journals |
|---------------------------------------------------------|------------------------------------------------|------------------|
| How to choose a good scientific problem                 | Article Title 👻                                | ٩                |
| Limit to:                                               |                                                | _                |
| Date Range (inclusive)                                  | Document Type                                  |                  |
| O Published All years                                   | ALL 🚽                                          |                  |
| ○ Added to Scopus in the last 7 → days                  |                                                |                  |
| Subject Areas                                           |                                                |                  |
| ✓ Life Sciences (> 4,300 titles.)                       | Physical Sciences (> 7,200 titles.)            |                  |
| Health Sciences (> 6,800 titles. 100% Medline coverage) | Social Sciences & Humanities (> 5,300 titles.) |                  |
|                                                         |                                                |                  |

| Search history ( | Combine queries | e.g. #1 AND NOT #3. | ٩ | 0 |
|------------------|-----------------|---------------------|---|---|
|                  |                 |                     |   |   |

## **Almetric**

| icopus                              |                                                          |                                           | Michaela Kurschildgen া Logout |                   |                |                     |  |
|-------------------------------------|----------------------------------------------------------|-------------------------------------------|--------------------------------|-------------------|----------------|---------------------|--|
| Search   Alerts   My list   Se      | Live Chat                                                | Help and Contact                          | Tutorials                      | Library catalogue | Scopus I       |                     |  |
| TITLE (how to choose a good scienti | fic problem) 🛛 🧳 Edit   🎬 Save   🔖 Set alert   🔝 Set fe  | eed                                       |                                |                   |                |                     |  |
| 1 document result View seconda      | ry documents     Search your library   📶 Analyze results |                                           |                                |                   |                | Sort on: Date Cited |  |
| Search within results               | 🗋 👻 🔤 Save to Mendeley 👻   📮 Download   📶 View citi      | tation overview   99 View Cited by   More |                                |                   |                |                     |  |
| Refine                              | How To Choose a Good Scientific Problem                  | Alon, U.                                  |                                | 2009              | Molecular Cell | 5                   |  |
| Limit to Exclude                    |                                                          |                                           |                                |                   |                |                     |  |
| /ear                                | Full Text View at Publisher                              |                                           |                                |                   |                |                     |  |
| 2009 (1)                            | Display 20 👻 results per page                            |                                           |                                |                   |                | <                   |  |
| Subject Area                        |                                                          |                                           |                                |                   |                |                     |  |

## Altmetric

| Scopus Michaela Kurschil                                                                                                    |                                                                                                    | out Brought to you by                                                                                                    |  |  |
|----------------------------------------------------------------------------------------------------|----------------------------------------------------------------------------------------------------|----------------------------------------------------------------------------------------------------|--|--|
| Search   Alerts   My list   Settings Live Chat   Help and Contact   Tutorials                                                                                                    |                                                                                                    | gue Scopus Team                                                                                                    |  |  |
| Back to results   1 0f 1                                                                                                    |                                                                                                    |                                                                                                    |  |  |
| Full Text   Library Catalogue   View in EMBASE   Order Document   🗛 Save to Mendeley 👻   📮 Download   More 🕶                                                                                                    |                                                                                                    |                                                                                                    |  |  |
| Molecular Cell                                                                                                    | Cited by 5                                                                                                    | 5 documents since 1996                                                                                                    |  |  |
| Volume 35, Issue 6, 24 September 2009, Pages 726-728                                                                                                    | A guide to                                                                                                    | mentoring undergraduates in the lab                                                                                           |  |  |
| ow To Choose a Good Scientific Problem                                                                                                    |                                                                                                    | re Nanotechnology                                                                                                    |  |  |
| Alon, U. 💟 🛓                                                                                                    | Skill Devel<br>Parker, R.                                                                                       | Skill Development in Graduate Education<br>Parker, R.                                                                         |  |  |
| Department Molecular Cell Biology, Weizmann Institute of Science, Rehovot, 76100, Israel                                                                                                    | (2012) Mole<br>Scientific                                                                                       | :cular Cell<br>discovery as a combinatorial                                                                                   |  |  |
| Abstract                                                                                                    | optimisati<br>landscape<br>Kell. D.B.                                                                           | on problem: How best to navigate the of possible experiments?                                                                 |  |  |
| Choosing good problems is essential for being a good scientist. But what is a good problem, and how do you choose one? The subject<br>explicitly within our profession. Scientists are expected to be smart enough to figure it out on their own and through the observation of their tea<br>discussion leaves a vacuum that can lead to approaches such as choosing problems that can give results that merit publication in valued jour | . is not usually discussed (2012) BioE achers. This lack of explicit nals, resulting in a job and View all 5 of | ssays<br>siting documents                                                                                                    |  |  |
| tenure. © 2009 Elsevier Inc. All rights reserved.                                                                                                    |                                                                                                    | vhen this document is cited in Scopus:                                                                                        |  |  |
| Indexed keywords                                                                                                    | 🍗 Set cita                                                                                                    | tion alert \mid 🚮 Set citation feed                                                                                           |  |  |
| EMTREE medical terms: article; human; medical literature; medical research; occupation; problem based learning; publication; science; sc teacher                                                                                                    | ientific literature; scientist; Related d                                                                       | locuments                                                                                                    |  |  |
| iH: Biomedical Research; Career Choice; Choice Behavior; Education, Graduate; Emotions; Humans; Mentors; Peer Review, Research; Periodicals as Topic<br>learch Design; Time Eactors                                                                                                    |                                                                                                    | Find more related documents in Scopus based on:                                                                               |  |  |
| Medline is the source for the MeSH terms of this document.                                                                                                    | Author                                                                                                    | 🛛 🔇 Keywords                                                                                                    |  |  |
| ISSN: 10972765 CODEN: MOCEF Source Type: Journal Original language: English                                                                                                    | O Altmetr                                                                                                    | ic for Scopus                                                                                                    |  |  |
| DOI: 10.1016/j.moloel.2009.09.013 PubMed ID: 19782018 Document Type: Article<br>Alon, U.; Department Molecular Cell Biology, Weizmann Institute of Science, Rehovot, 76100, Israel; email:urialon@weizmann.ac.il<br>© Copyright 2009 Elsevier B.V., All rights reserved. © MEDLINE® is the source for the MeSH terms of this document.                                                                                                    | (137)                                                                                                    | Up to now this article has been<br>mentioned 128 times by 124 sources.<br>Sources<br>1 Highlights & review                    |  |  |
|                                                                                                    |                                                                                                    | 7 Facebook users<br>8 science blogs<br>6 Google+ users<br>1 Pinner<br>1 Reddit thread<br>1 Highlights & review<br>99 tweeters |  |  |
|                                                                                                    |                                                                                                    | Saved to reference managers           746 CiteULike         54629           Mendeley                                          |  |  |

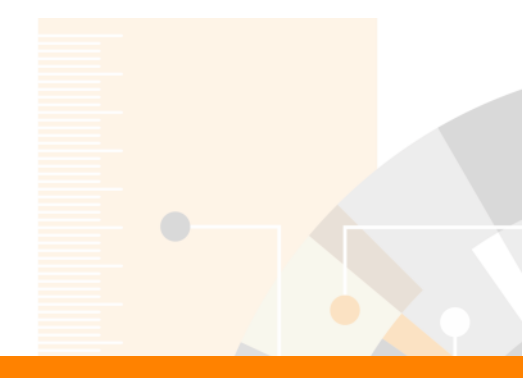

# **Questions?**

## m.bearzot@elsevier.com | +39 331 186 78 23

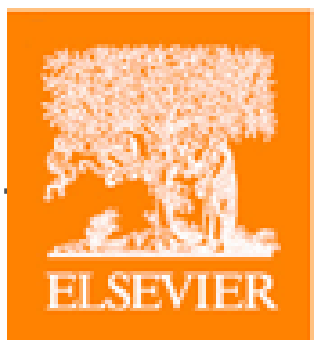

Elsevier.com/Scopus